## Manual de instrucciones Smartec CLD18

Sistema de medición de conductividad IO-Link

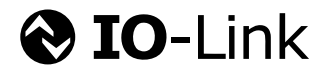

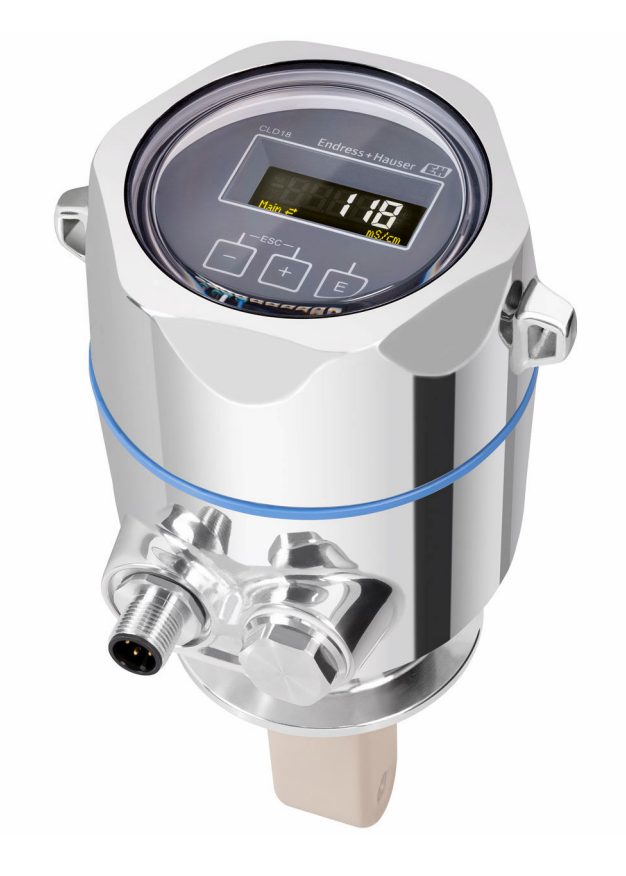

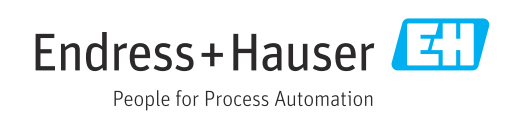

## Índice de contenidos

| 1          | Información del documento 4                   |  |
|------------|-----------------------------------------------|--|
| 1.1        | Advertencias 4                                |  |
| 1.2        | Símbolos 4                                    |  |
| 1.3        | Simbolos en el equipo 4                       |  |
| 1.4        |                                               |  |
| 2          | Instrucciones de seguridad básicas 5          |  |
| 2.1        | Requisitos que debe cumplir el personal 5     |  |
| 2.2        | Uso previsto                                  |  |
| 2.3<br>2.4 | Seguridad ocupacional                         |  |
| 2.5        | Seguridad del producto                        |  |
| 2.6        | Seguridad informática 6                       |  |
| 3          | Descripción del producto 7                    |  |
| 4          | Recepción de material e                       |  |
|            | identificación del producto                   |  |
| 4.1        | Recepción de material                         |  |
| 4.2        | Identificación del producto 8                 |  |
| 4.3        | Alcance del suministro 9                      |  |
| 5          | Instalación 10                                |  |
| 5.1        | Condiciones de instalación 10                 |  |
| 5.2        | Montaje del equipo compacto 13                |  |
| 5.3        | Comprobaciones tras la instalación 13         |  |
| 6          | Conexión eléctrica 14                         |  |
| 6.1        | Conexión del transmisor 14                    |  |
| 6.2        | Aseguramiento del grado de protección 14      |  |
| 0.3        | Comprobaciones tras la conexión 15            |  |
| 7          | Opciones de configuración 16                  |  |
| 7.1        | Estructura y función del menú de              |  |
| 7.2        | Acceso al menú de configuración a través del  |  |
| 7 2        | indicador local                               |  |
| ر. ۱       | software de configuración 17                  |  |
| 8          | Integración en el sistema 18                  |  |
| 8.1        | Visión general de los ficheros de descripción |  |
| 8.2        | Integración del equipo de medición en el      |  |
| 5.0        | sistema 18                                    |  |
| 9          | Puesta en marcha                              |  |
| -<br>91    | Encendido del equipo de medición 31           |  |
| 9.2        | Configuración del equipo de medición 31       |  |
|            | 5 11                                          |  |

| 10           | Configuración                                                                                       | 36       |
|--------------|----------------------------------------------------------------------------------------------------|----------|
| 11           | Diagnóstico y localización y                                                                        |          |
|              | resolución de fallos                                                                                | 37       |
| 11.1<br>11.2 | Localización y resolución de fallos en general .<br>Instrucciones para la localización y resolución | 37       |
| 11.3         | de fallos                                                                                           | 37<br>37 |
| 12           | Mantenimiento                                                                                       | 40       |
| 12.1         | Tareas de mantenimiento                                                                             | 40       |
| 13           | Reparación                                                                                          | 41       |
| 13.1         | Información general                                                                                 | 41       |
| 13.2         | Devolución                                                                                          | 41       |
| 13.3         |                                                                                                    | 41       |
| 14           | Accesorios                                                                                          | 42       |
| 15           | Datos técnicos                                                                                      | 43       |
| 15.1         | Entrada                                                                                             | 43       |
| 15.2         | Salida                                                                                              | 43       |
| 15.3         | Alimentación                                                                                        | 44       |
| 15.5         | Entorno                                                                                             | 44       |
| 15.6         | Proceso                                                                                             | 45       |
| 15.7         | Estructura mecánica                                                                                 | 46       |
| Índio        | ce alfabético                                                                                       | 48       |

## 1 Información del documento

## 1.1 Advertencias

| Estructura de la información                                                                                                    | Significado                                                                                                    |  |  |  |  |  |
|----------------------------------------------------------------------------------------------------|----------------------------------------------------------------------------------------------------|--|--|--|--|--|
| <ul> <li>▲ PELIGRO</li> <li>Causas (/consecuencias)</li> <li>Consecuencias del no</li> <li>cumplimiento (si procede)</li> <li>▶ Medida correctiva</li> </ul> | Este símbolo le alerta ante una situación peligrosa.<br>No evitar dicha situación peligrosa <b>puede</b> provocar lesiones muy graves o<br>accidentes mortales. |  |  |  |  |  |
| ADVERTENCIA<br>Causas (/consecuencias)<br>Consecuencias del no<br>cumplimiento (si procede)<br>Medida correctiva                                             | Este símbolo le alerta ante una situación peligrosa.<br>No evitar dicha situación peligrosa <b>puede</b> provocar lesiones muy graves o<br>accidentes mortales. |  |  |  |  |  |
| ▲ ATENCIÓN<br>Causas (/consecuencias)<br>Consecuencias del no<br>cumplimiento (si procede)<br>► Medida correctiva                                            | Este símbolo le alerta ante una situación peligrosa.<br>No evitar dicha situación puede implicar lesiones leves o de mayor<br>gravedad.                         |  |  |  |  |  |
| AVISO<br>Causa/situación<br>Consecuencias del no<br>cumplimiento (si procede)<br>► Acción/nota                                                               | Este símbolo le avisa sobre situaciones que pueden derivar en daños a la propiedad.                                                                             |  |  |  |  |  |

## 1.2 Símbolos

- Información adicional, sugerencias
- Admisible o recomendado
- No admisible o no recomendado
- Referencia a la documentación del equipo
- 🖹 Referencia a página
- Referencia a gráfico
- └► Resultado de un paso

## 1.3 Símbolos en el equipo

A-C Referencia a la documentación del equipo

## 1.4 Documentación

En las páginas de producto en internet pueden hallarse los manuales siguientes, que complementan estos manuales de instrucciones:

Información técnica Smartec CLD18, TI01080C

i

Documentación especial para aplicaciones higiénicas, SD02751C

## 2 Instrucciones de seguridad básicas

## 2.1 Requisitos que debe cumplir el personal

- La instalación, la puesta en marcha, las operaciones de configuración y el mantenimiento del sistema de medición solo deben ser realizadas por personal técnico cualificado y formado para ello.
- El personal técnico debe tener la autorización del jefe de planta para la realización de dichas tareas.
- El conexionado eléctrico solo debe ser realizado por un técnico electricista.
- Es imprescindible que el personal técnico lea y comprenda el presente Manual de instrucciones y siga las instrucciones comprendidas en el mismo.
- Los fallos en los puntos de medición únicamente podrán ser subsanados por personal autorizado y especialmente cualificado para la tarea.

Es posible que las reparaciones que no se describen en el Manual de instrucciones proporcionado deban realizarse directamente por el fabricante o por parte del servicio técnico.

## 2.2 Uso previsto

El sistema de medición compacto se utiliza para la medición inductiva de la conductividad en líquidos con conductividad entre media y alta.

Utilizar el equipo para una aplicación distinta a las descritas implica poner en peligro la seguridad de las personas y de todo el sistema de medición y, por consiguiente, está prohibido.

El fabricante no asume ninguna responsabilidad por daños debidos a un uso indebido del equipo.

#### AVISO

#### ¡Aplicaciones fuera de especificaciones!

Los fallos de funcionamiento e incluso los fallos del punto de medición podrían causar mediciones incorrectas

- Utilice el producto acorde a las especificaciones.
- > Preste atención a los datos técnicos indicados en la placa de identificación.

## 2.3 Seguridad ocupacional

Como usuario, usted es el responsable del cumplimiento de las siguientes condiciones de seguridad:

- Prescripciones de instalación
- Normas y disposiciones locales

#### Compatibilidad electromagnética

- La compatibilidad electromagnética de este equipo ha sido verificada conforme a las normas internacionales pertinentes de aplicación industrial.
- La compatibilidad electromagnética indicada se mantiene no obstante únicamente si se conecta el equipo conforme al presente manual de instrucciones.

## 2.4 Funcionamiento seguro

#### Antes de la puesta en marcha el punto de medición:

- 1. Verifique que todas las conexiones sean correctas.
- 2. Asegúrese de que los cables eléctricos y conexiones de mangueras no estén dañadas.
- 3. No opere con ningún producto que esté dañado y póngalo siempre a resguardo para evitar la operación involuntaria del mismo.
- 4. Etiquete los productos dañados como defectuosos.

#### Durante la operación:

 Si no se pueden subsanar los fallos: es imprescindible dejar los productos fuera de servicio y a resguardo de una operación involuntaria.

## 2.5 Seguridad del producto

El equipo se ha diseñado conforme a los requisitos de seguridad más exigentes, se ha revisado y ha salido de fábrica en las condiciones óptimas para que funcione de forma segura. Se cumplen todos los reglamentos pertinentes y normas internacionales.

## 2.6 Seguridad informática

Otorgamos únicamente garantía si el equipo ha sido instalado y utilizado tal como se describe en el Manual de instrucciones. El equipo está dotado de mecanismos de seguridad que lo protegen contra modificaciones involuntarias en los parámetros de configuración.

No obstante, la implementación de medidas de seguridad TI conformes a las normas de seguridad del operador y destinadas a dotar el equipo y la transmisión de datos con una protección adicional debe ser realizada por el propio operador.

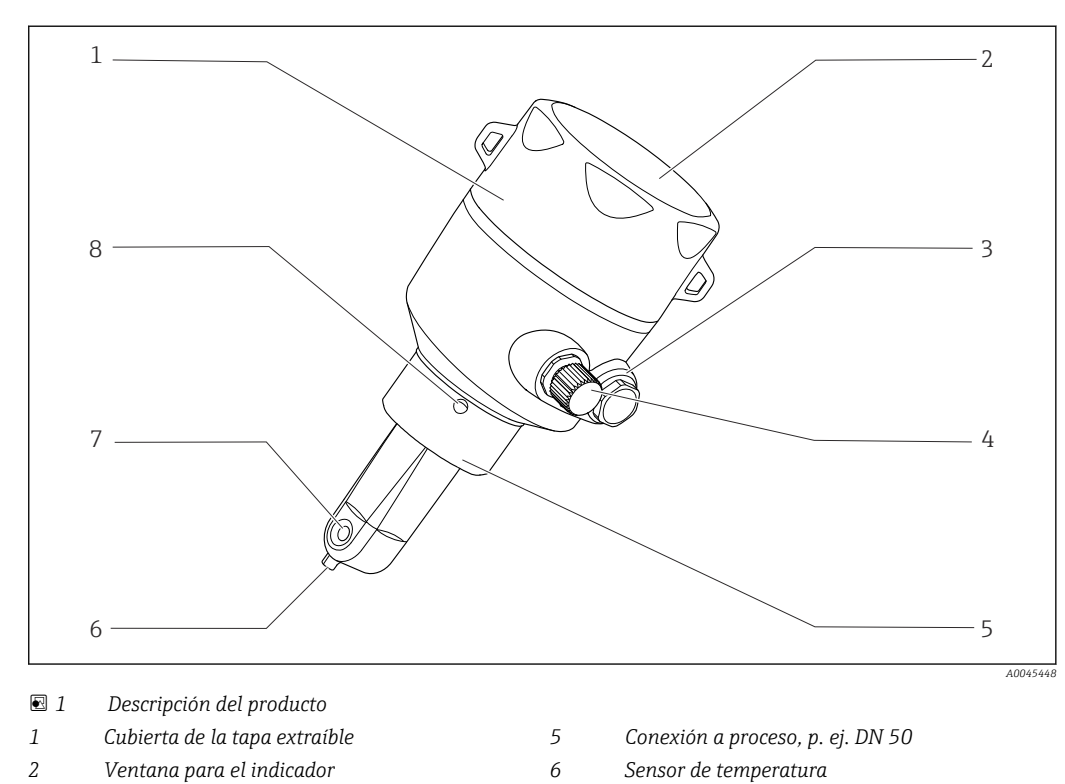

7

## Descripción del producto

3 Tapón ciego

3

- 4 Conexión IO-Link (conector M12)
- - Abertura de caudal del sensor
- 8 Agujero de fugas

## 4 Recepción de material e identificación del producto

## 4.1 Recepción de material

1. Compruebe que el embalaje no esté dañado.

- Si el embalaje presenta algún daño, notifíqueselo al proveedor.
   Conserve el embalaje dañado hasta que el problema se haya resuelto.
- 2. Compruebe que el contenido no esté dañado.
  - ➡ Si el contenido de la entrega presenta algún daño, notifíqueselo al proveedor. Conserve los bienes dañados hasta que el problema se haya resuelto.
- 3. Compruebe que el suministro esté completo y que no falte nada.
  - └ Compare los documentos de la entrega con su pedido.
- 4. Para almacenar y transportar el producto, embálelo de forma que quede protegido contra posibles impactos y contra la humedad.
  - El embalaje original es el que ofrece la mejor protección.
     Asegúrese de que se cumplan las condiciones ambientales admisibles.

Si tiene preguntas, póngase en contacto con su proveedor o con su centro de ventas local.

## 4.2 Identificación del producto

## 4.2.1 Placa de identificación

La placa de identificación le proporciona la información siguiente sobre su equipo:

- Identificación del fabricante
- Código de pedido
- Código de pedido ampliado
- Número de serie
- Versión del firmware
- Condiciones ambientales y de proceso
- Valores de entrada y salida
- Rango de medición
- Información de seguridad y advertencias
- Clase de protección
- Compare la información que figura en la placa de identificación con la del pedido.

#### 4.2.2 Identificación del producto

#### Página de producto

www.es.endress.com/CLD18

#### Interpretación del código de pedido

Encontrará el código de producto y el número de serie de su producto en los siguientes lugares:

- En la placa de identificación
- En los albaranes

#### Obtención de información acerca del producto

1. Abra www.endress.com.

- 2. Llame a la búsqueda del sitio (lupa).
- 3. Introduzca un número de serie válido.
- 4. Realice la búsqueda.

└ La estructura del producto se muestra en una ventana emergente.

- 5. Haga clic en la imagen del producto de la ventana emergente.
  - Se abre una nueva ventana (Device Viewer). Toda la información relacionada con su equipo se muestra en esta ventana, así como la documentación del producto.

#### Dirección del fabricante

Endress+Hauser Conducta GmbH+Co.KG Dieselstraße 24 D-70839 Gerlingen

#### 4.3 Alcance del suministro

El alcance del suministro incluye:

- Sistema de medición Smartec CLD18 en la versión solicitada
- Manual de instrucciones BA02097C

## 5 Instalación

## 5.1 Condiciones de instalación

#### 5.1.1 Instrucciones de instalación

#### Requisitos higiénicos

- Una instalación de equipos de fácil limpieza de acuerdo con los criterios de la norma EHEDG ha de estar libre de tramos muertos.
- ► Si un tramo muerto es inevitable, deberá intentarse que sea lo más corto posible. Bajo ninguna circunstancia la longitud de un tramo muerto L puede sobrepasar la distancia del diámetro interior de la tubería D menos el diámetro de envolvente de los equipos d. Se debe cumplir la condición L ≤ D d.
- ► Además, el tramo muerto ha de ser autodrenable, de modo que ni el producto ni los fluidos del proceso queden retenidos en su interior.
- ► El dispositivo de limpieza en el interior de las instalaciones de un depósito ha de estar colocado de modo que enrase directamente con el tramo muerto.
- ▶ Para obtener información más detallada acerca de las recomendaciones relativas a juntas e instalaciones higiénicas, véase el doc. 10 de las normas EHEDG y el documento expositivo: "Easy cleanable Pipe couplings and Process connections".

Para que la instalación cumpla los requisitos 3A, se debe tener en cuenta lo siguiente:

- Una vez montado el equipo, se deben garantizar las condiciones de integridad higiénica.
- El orificio de purga ha de estar ubicado en el punto más bajo del equipo.
- ► Se deben usar conexiones a proceso que cumplan los requisitos 3-A.

#### Orientaciones

El sensor debe encontrarse totalmente sumergido en el producto. Evite burbujas de aire en la zona del sensor.

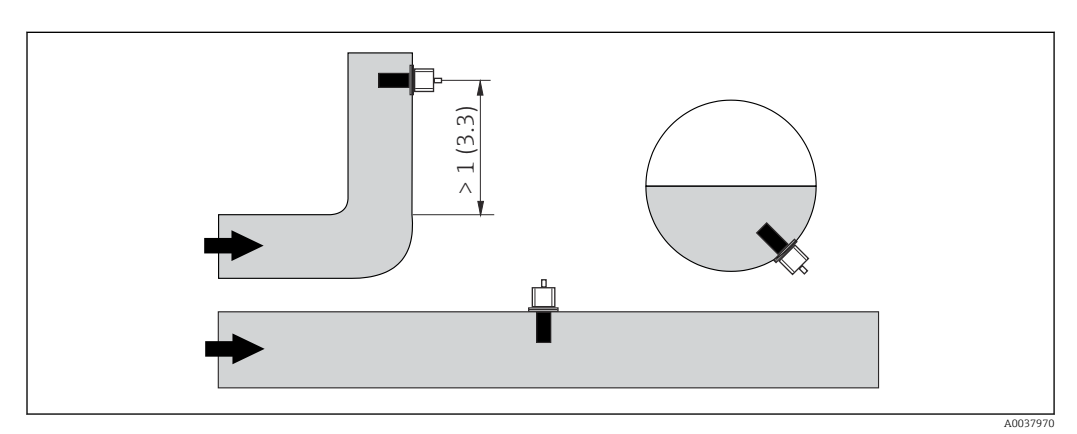

Image: 2 Orientación de los sensores de conductividad. Unidad física: m (pies)

Los cambios en la dirección (después de codos) pueden producir turbulencias en el producto.

1. Instale el sensor a una distancia de al menos 1 m (3,3 pies) aguas abajo de un codo de tubería.

2. En la instalación, alinee el sensor de modo que el producto circule por la abertura del sensor en la dirección del caudal de producto. El cuerpo del sensor debe encontrarse totalmente sumergido en el producto.

#### Factor de instalación

La corriente iónica en el líquido se ve afectada por las paredes en condiciones de instalación de espacio cerrado. Para compensar este efecto se ha definido el llamado factor de instalación. El factor de instalación se puede introducir en el transmisor para la medición o se normaliza la constante de celda multiplicándola por el factor de instalación. El valor del factor de instalación depende del diámetro y la conductividad de la tubuladura, así como de la distancia a entre

el sensor y la pared. El factor de instalación no es necesario (f = 1,00) si la distancia a la pared es suficientemente grande (a > 20 mm, desde DN 60).

Si la distancia a la pared es menor, el factor de instalación aumenta para tuberías eléctricamente aislantes (f > 1) y disminuye para tuberías eléctricamente conductoras (f < 1). Se puede medir mediante soluciones de calibración, o determinar de modo aproximado a partir del siguiente diagrama.

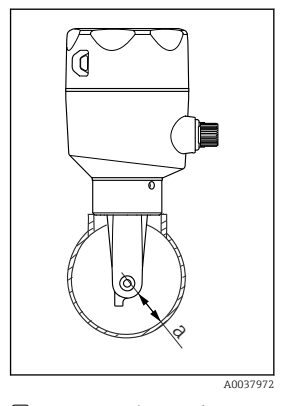

☑ 3 Instalación de CLD18

a Distancia a la pared

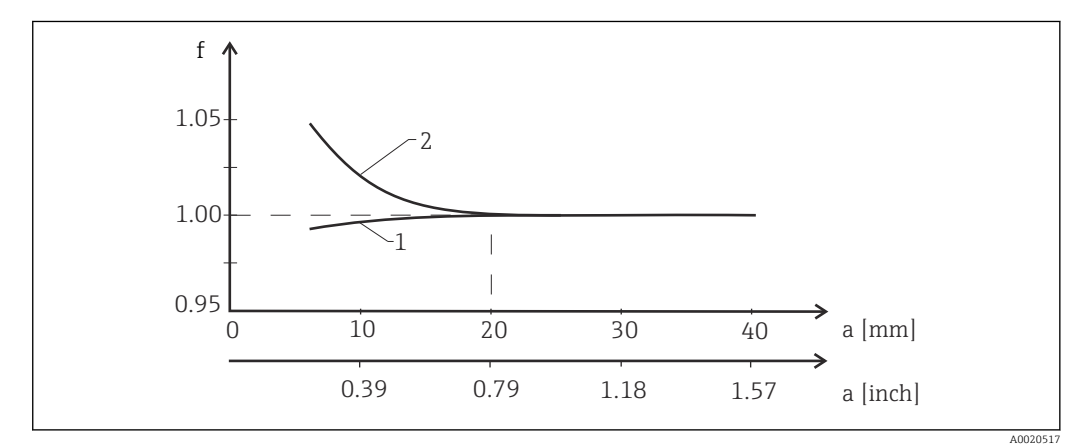

🗷 4 Relación entre el factor de instalación f y la distancia a la pared a

1 Pared de la tubería conductora eléctricamente

2 Pared de la tubería aislante de la electricidad

• Instale el sistema de medición de modo que la caja no reciba luz solar directa.

#### Medidas

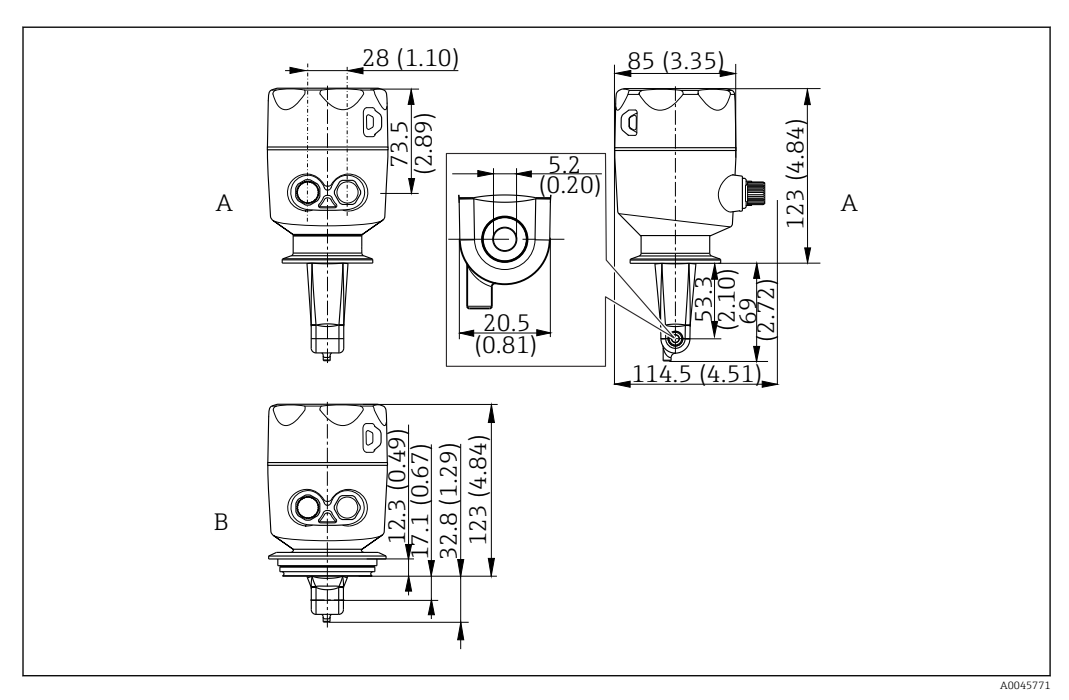

- 🖻 5 Dimensiones y versiones (ejemplos). Unidad física: mm (in)
- A Caja de acero inoxidable con clamp ISO 2852 de 2"

B Caja de acero inoxidable con Varivent DN 40 a 125

### 5.1.2 Ejemplos de montaje

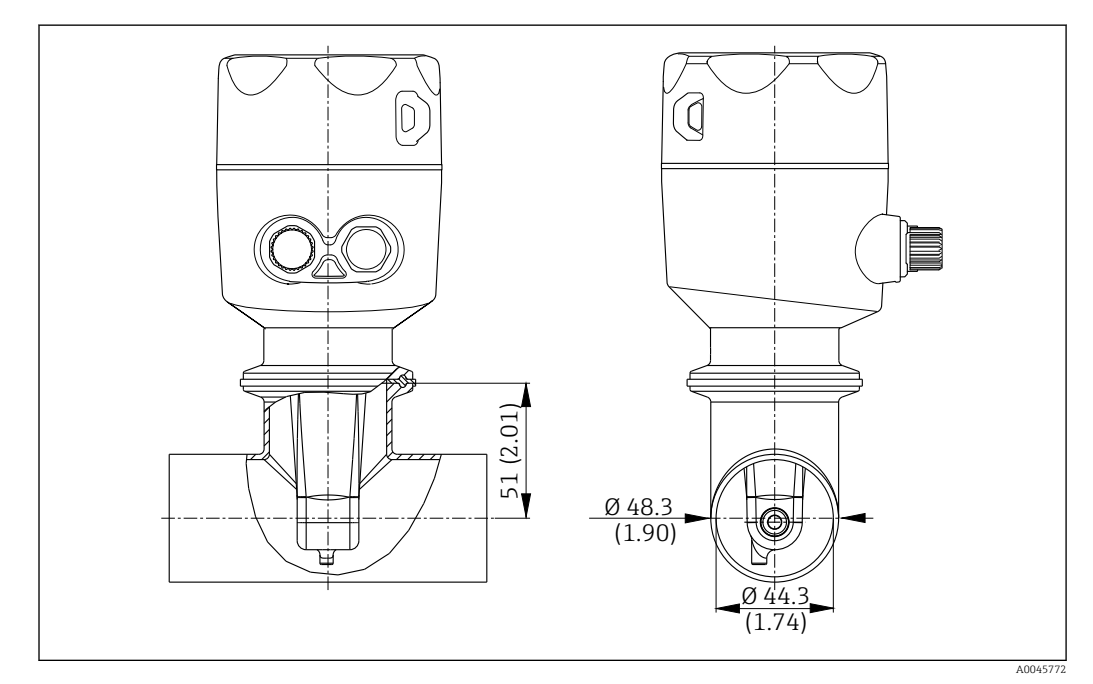

#### 🗟 6 Instalación en tubería DN 40 con conexión a proceso Tri-Clamp de 2". Unidad física: mm (in)

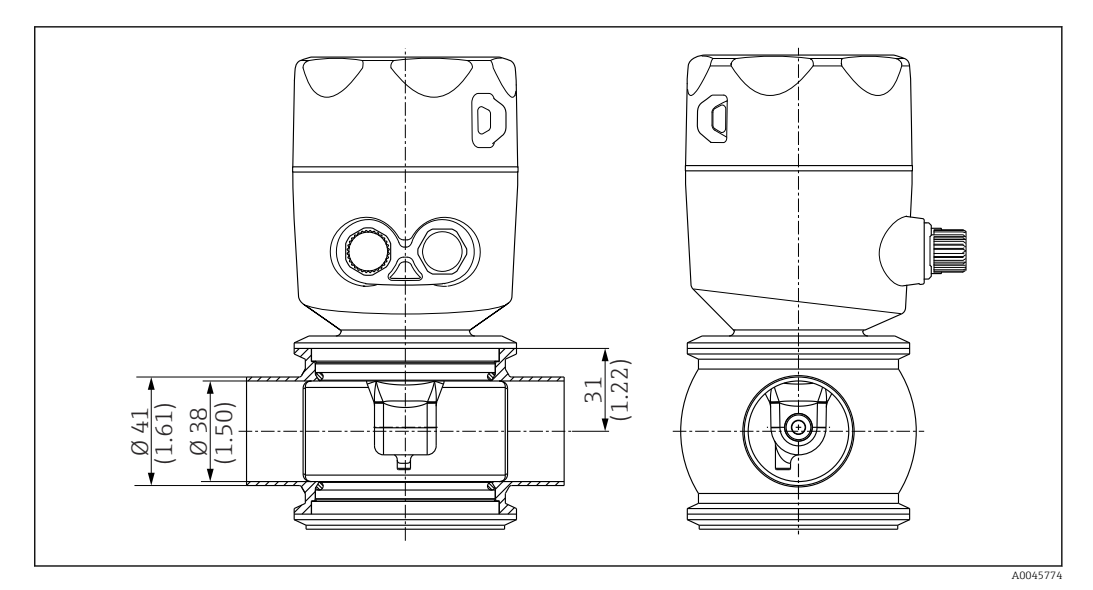

🗉 7 Instalación en tubería DN 40 con conexión a proceso Varivent. Unidad física: mm (in)

## 5.2 Montaje del equipo compacto

- **1.** Elija la profundidad de instalación del sensor de tal forma que el cuerpo helicoidal se encuentre completamente sumergido en el producto.
- **2.** Preste atención a la distancia desde la pared. ( $\rightarrow \mathbb{E} 4$ ,  $\cong 11$ )
- 3. Monte el equipo compacto directamente en una tubuladura de depósito o tubería a través de la conexión a proceso.
- 4. Para la conexión a proceso de rosca 1½", use cinta Teflon para sellar la conexión y una llave de pitones ajustable (DIN 1810, superficie plana, tamaño 45 ... 50 mm (1,77 ... 1,97 in)) para apretarla.
- **5.** En la instalación, alinee el equipo compacto de modo que el producto circule por la abertura del sensor en la dirección del caudal de producto. Utilice la flecha de la placa de identificación como ayuda para alinear el equipo.
- 6. Apriete la brida.

### 5.3 Comprobaciones tras la instalación

- 1. Tras la instalación, verifique que el equipo compacto no presenta daños.
- 2. Garantice que el equipo compacto está protegido contra la luz solar directa.

## 6 Conexión eléctrica

#### **ADVERTENCIA**

#### El equipo está activo.

- Una conexión incorrecta puede ocasionar lesiones o incluso la muerte.
- ► El conexionado eléctrico solo debe ser realizado por un técnico electricista.
- ► El electricista debe haber leído y entendido este manual de instrucciones, y debe seguir las instrucciones de este manual.
- Con anterioridad al inicio del trabajo de conexión, garantice que el cable no presenta tensión alguna.

## 6.1 Conexión del transmisor

#### **ADVERTENCIA**

#### Riesgo de descargas eléctricas.

En el punto de alimentación, las fuentes de alimentación deben aislarse de cables de tensión mediante un aislante doble o reforzado en las versiones con fuente de alimentación de 24 V.

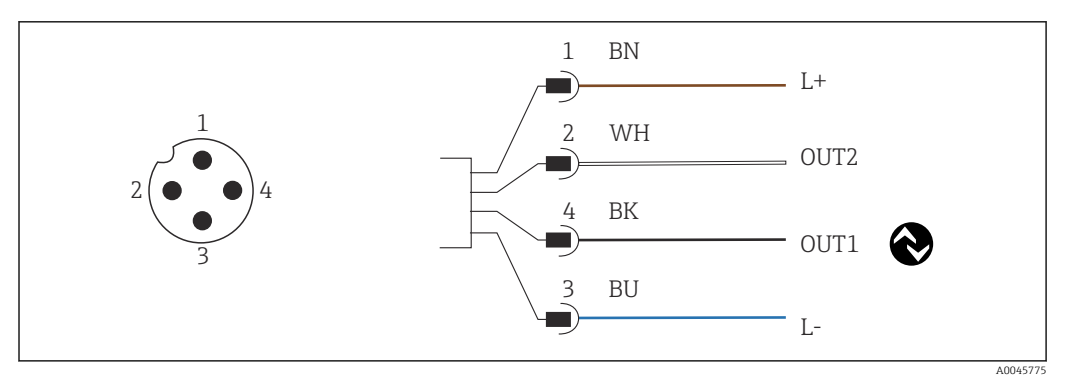

8 Conexión mediante conector M12 (codificación-A)

```
1 L+
```

- 2 OUT2, salida de corriente 0/4 a 20 mA
- 3 L-

4

f

OUT1, comunicación IO-Link / entrada SIO para activación del rango de medición

Para el uso sin interferencias de la salida de corriente (OUT2) recomendamos desconectar la comunicación IO-Link.

## 6.2 Aseguramiento del grado de protección

Únicamente se deben establecer en el equipo suministrado las conexiones mecánicas y eléctricas descritas en las presentes instrucciones y necesarias para la aplicación requerida y prevista.

• Apriete el cable M12 hasta el tope.

Los distintos tipos de protección homologados para este producto (impermeabilidad (IP), seguridad eléctrica, inmunidad a interferencias EMC, protección Ex) no están garantizados, si, por ejemplo:

- Se dejan las cubiertas sin poner
- El cable M12 no está enroscado por completo

## 6.3 Comprobaciones tras la conexión

Una vez haya realizado las conexiones eléctricas, realice las siguientes comprobaciones:

| Estado del equipo y especificaciones                    | Notas             |
|---------------------------------------------------------|-------------------|
| ¿Están en buen estado el transmisor y todos los cables? | Inspección visual |

| Conexión eléctrica                                                | Notas             |
|-------------------------------------------------------------------|-------------------|
| ¿Están los cables instalados sin carga de tracción y no torcidos? | Inspección visual |

## 7 Opciones de configuración

### 7.1 Estructura y función del menú de configuración

🖪 Esta sección solo es válida para la configuración local.

Las funciones de operación del equipo de medición compacto están divididas en los siguientes menús:

| Display     | Configuración del indicador del equipo: contraste, brillo, tiempo de alternancia para la visualización de los valores medidos |
|-------------|----------------------------------------------------------------------------------------------------|
| Setup       | Configuración del equipo                                                                                                    |
| Calibration | Calibración del sensor <sup>1)</sup>                                                                                          |
| Diagnostics | Información del equipo, libro de registro de diagnósticos, información del sensor, simulación                                 |

1) La calibración al aire y la constante de celda correcta ya vienen configuradas de fábrica para el sistema de medición . La calibración no es necesaria durante la puesta en marcha.

## 7.2 Acceso al menú de configuración a través del indicador local

P La configuración local puede bloquearse y desbloquearse mediante IO-Link.

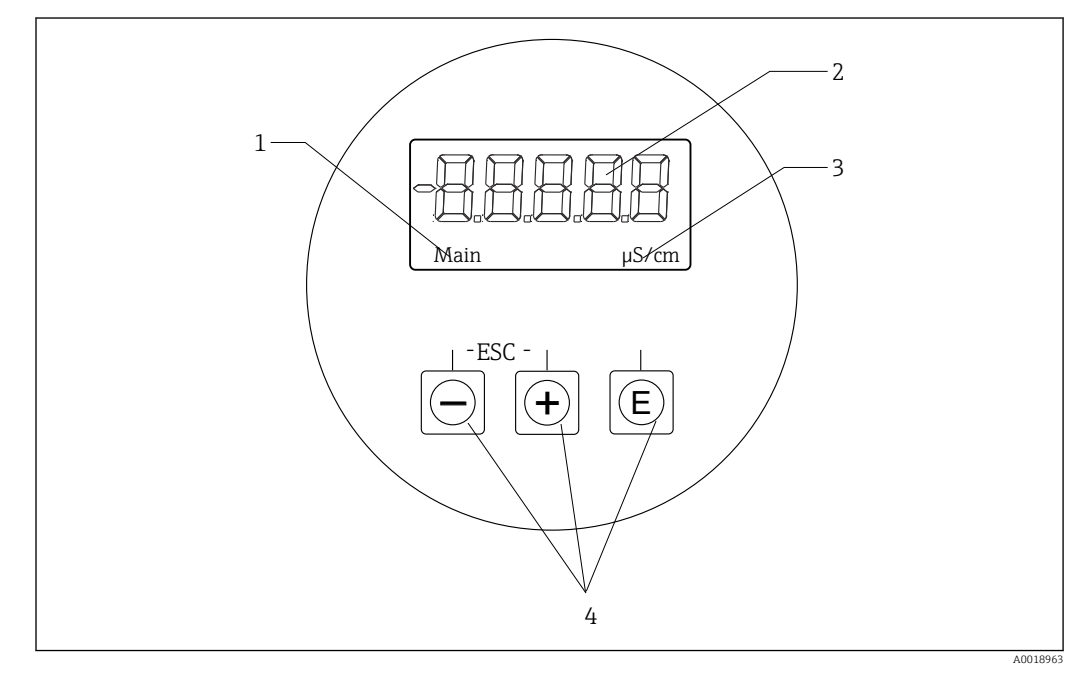

Indicador local y botones

- 1 Parámetro
- 2 Valor medido
- 3 Unidad
- 4 Teclas de configuración

En caso de error, el equipo alterna automáticamente entre mostrar el error y el valor medido.

El idioma de configuración es el inglés.

#### Salir del menú o cancelar

- 1. Siempre puede salir de los elementos de menú/submenús que hay al final del menú con **Back**.
- 2. Para salir de la configuración sin guardar cambios, pulse a la vez los botones de Más y Menos durante más de 3 segundos.

Símbolos en el modo edición:

| <b></b>  | Aceptar entrada<br>Si se selecciona este símbolo, se confirma la entrada establecida por el usuario, y se<br>sale del modo de edición.                                   |
|----------|----------------------------------------------------------------------------------------------------|
| $\times$ | Rechazar entradas de datos<br>Si se selecciona este símbolo, se rechaza el valor introducido y se sale del modo de<br>edición. Se mantiene el texto que estaba ajustado. |
| •        | Desplazamiento de una posición hacia la izquierda.<br>Si se selecciona este símbolo, el cursor pasa a la siguiente posición a la izquierda.                              |
| -        | Borrar hacia atrás<br>Si se selecciona este símbolo, se borra el carácter situado a la izquierda del cursor.                                                             |
| С        | Borrar todo<br>Si se selecciona este símbolo, se borra por completo el valor introducido.                                                                                |

## 7.3 Acceso al menú de configuración a través del software de configuración

La interfaz IO-Link permite a los usuarios el acceso directo a los datos de proceso y de diagnóstico y asimismo la configuración del equipo de medición. $\rightarrow \cong 20$ 

Puede encontrarse más información sobre IO-Link en: www.io-link.com

## 8 Integración en el sistema

## 8.1 Visión general de los ficheros de descripción del equipo

Para integrar los equipos de campo en un sistema de comunicación digital, IO-Link necesita una descripción de los parámetros del equipo, tales como los datos de salida, los datos de entrada, el formato de los datos el volumen de datos o la velocidad de transmisión de datos. Estos datos están disponibles en el fichero de descripción de E/S del equipo (IODD) que se proporciona al dispositivo IO-Link maestro desde módulos genéricos cuando se pone el sistema de comunicación en marcha.

#### Descarga desde endress.com

- 1. endress.com/download
- 2. Seleccione **Device Driver** entre las opciones de búsqueda que se muestran.
- 3. En la función **Type**, seleccione la opción "IO Device Description (IODD)".
- 4. Seleccione la opción **Product Code** o introdúzcalo como texto.
  - → Se muestra una lista de resultados de búsqueda.
- 5. Descargue la versión apropiada.

#### Descarga mediante ioddfinder

- 1. ioddfinder.io-link.com
- 2. En la función **Manufacturer**, seleccione la opción "Endress+Hauser".
- 3. Introduzca el nombre del producto en **Product Name**.
  - └ ► Se muestra una lista de resultados de búsqueda.
- 4. Descargue la versión apropiada.

## 8.2 Integración del equipo de medición en el sistema

| Device ID | 0x020101 (131329) |
|-----------|-------------------|
| Vendor Id | 0x0011 (17)       |

#### 8.2.1 Datos del proceso

| Designación                                                    | Descripción                                                                                                    | Bit<br>offset | Tipo de<br>dato | Acceso | Rango de valores                                                                                                    | Unidad |
|----------------------------------------------------------------|----------------------------------------------------------------------------------------------------|---------------|-----------------|--------|----------------------------------------------------------------------------------------------------|--------|
| Process Data Input.Conductivity Conductividad medida           |                                                                                                    | 48            | float32         | r      | 0,0 a 200,0                                                                                                    | S/m    |
| Process Data Input .Temperature                                | Temperatura medida                                                                                                    | 16            | float32         | r      | -50,0 a 250,0                                                                                                    | °C     |
| Process Data Input.Condensed<br>status                         | rocess Data Input.Condensed<br>tatus Estado condensado en cumplimiento de la<br>especificación PI: Perfil PA 4.0 Estado<br>condensado |               | uint8           | r      | 36 = Failure<br>60 = Functional check<br>120 = Out of specification<br>128 = Good<br>129 = Simulation<br>164 = Maintenance<br>required |        |
| Process Data Input.Active<br>parameter set                     | Conmutación del rango de medición para el<br>parámetro activo                                                                         | 4             | boolean<br>o    | r      | 0 = Set 1<br>1 = Set 2                                                                                                    |        |
| Process Data Input.Switching<br>Signal Channel 2.2 Temperature | Estado de la señal de conmutación SSC 2.2                                                                                             | 3             | boolean<br>o    | r      | 0 = False<br>1 = True                                                                                                    |        |

| Designación                                                     | Descripción                               | Bit<br>offset | Tipo de<br>dato | Acceso | Rango de valores      | Unidad |
|-----------------------------------------------------------------|-------------------------------------------|---------------|-----------------|--------|-----------------------|--------|
| Process Data Input.Switching<br>Signal Channel 2.1 Temperature  | Estado de la señal de conmutación SSC 2.1 | 2             | boolean<br>o    | r      | 0 = False<br>1 = True |        |
| Process Data Input.Switching<br>Signal Channel 1.2 Conductivity | Estado de la señal de conmutación SSC 1.2 | 1             | boolean<br>o    | r      | 0 = False<br>1 = True |        |
| Process Data Input.Switching<br>Signal Channel 1.1 Conductivity | Estado de la señal de conmutación SSC 1.1 | 0             | boolean<br>o    | r      | 0 = False<br>1 = True |        |

## 8.2.2 Identificación

| Designación                | Descripción                                                              | Índice<br>(hex) | Sub<br>(dec) | Tamañ<br>o<br>(bytes) | Tipo de<br>dato | Acceso | Rango de<br>valores | Ajuste de<br>fábrica | Unidad |
|----------------------------|--------------------------------------------------------------------------|-----------------|--------------|-----------------------|-----------------|--------|---------------------|----------------------|--------|
| Serial number              | Número de serie                                                          | 0x0015          | 0            | 11                    | cadena          | r      |                     |                      |        |
| Firmware version           | Versión del firmware                                                     | 0x0017          | 0            | 8                     | cadena          | r      |                     |                      |        |
| Extended ordercode         | Código de pedido ampliado                                                | 0x0103          | 0            | 18                    | cadena          | r      |                     |                      |        |
| Order Ident                | Código de pedido                                                         | 0x0106          | 0            | 20                    | cadena          | r      |                     |                      |        |
| Product name               | Nombre del producto                                                      | 0x0012          | 0            | 64                    | cadena          | r      |                     | Smartec              |        |
| Product text               | Descripción del producto                                                 | 0x0014          | 0            | 16                    | cadena          | r      |                     | Conductividad        |        |
| Vendor name                | Nombre del fabricante                                                    | 0x0010          | 0            | 16                    | cadena          | r      |                     | Endress+Hauser       |        |
| Hardware revision          | Revisión del hardware                                                    | 0x0016          | 0            | 64                    | cadena          | r      |                     |                      |        |
| ENP version                | Versión de la placa de<br>identificación del módulo de<br>la electrónica | 0x0101          | 0            | 8                     | cadena          | r      |                     | 02.03.00             |        |
| Application specific tag   | ID del equipo específico de la aplicación                                | 0x0018          | 0            | 16                    | cadena          | r/w    |                     |                      |        |
| Function tag               | ID función                                                               | 0x0019          | 0            | 32                    | cadena          | r/w    |                     | ***                  |        |
| Location tag               | ID ubicación                                                             | 0x001a          | 0            | 32                    | cadena          | r/w    |                     | ***                  |        |
| Device type                | Tipo de equipo                                                           | 0x0100          | 0            | 2                     | uint16          | r      |                     | 0x95FF               |        |
| Sensor hardware<br>version | Versión del hardware del<br>sensor                                       | 0x0068          | 0            | 8                     | cadena          | r      |                     |                      |        |

### 8.2.3 Observación

| Designación                               | Descripción                                                  | Índice<br>(hex) | Sub<br>(dec) | Tamañ<br>o<br>(bytes) | Tipo de<br>dato | Acceso | Rango de<br>valores                                                                                                    | Ajuste de<br>fábrica | Unidad |
|-------------------------------------------|--------------------------------------------------------------|-----------------|--------------|-----------------------|-----------------|--------|----------------------------------------------------------------------------------------------------|----------------------|--------|
| Process Data<br>Input.Conductivity        | Conductividad medida                                         | 0x0028          | 1            | 4                     | float32         | r      | 0,0 a 200,0                                                                                                    |                      | S/m    |
| Process Data<br>Input .Temperature        | Temperatura medida                                           | 0x0028          | 2            | 4                     | float32         | r      | -50,0 a 250,0                                                                                                    |                      | °C     |
| Process Data<br>Input.Condensed<br>status | Resumen del estado de<br>acuerdo con la<br>especificación PI | 0x0028          | 3            | 1                     | uint8           | r      | 36 = Fallo<br>60 =<br>Comprobación<br>de funciones<br>120 = Fuera de<br>especificaciones<br>128 = Válido<br>129 =<br>Simulación<br>164 = Necesita<br>mantenimiento |                      |        |

| Designación                                                           | Descripción                                                      | Índice<br>(hex) | Sub<br>(dec) | Tamañ<br>o<br>(bytes) | Tipo de<br>dato | Acceso | Rango de<br>valores        | Ajuste de<br>fábrica | Unidad |
|-----------------------------------------------------------------------|------------------------------------------------------------------|-----------------|--------------|-----------------------|-----------------|--------|----------------------------|----------------------|--------|
| Process Data<br>Input.Active<br>parameter set                         | Conmutación del rango de<br>medición para el parámetro<br>activo | 0x0028          | 4            | 1                     | boolean<br>o    | r      | 0 = juego 1<br>1 = juego 2 |                      |        |
| Process Data<br>Input.Switching<br>Signal Channel 2.2<br>Temperature  | Estado de la señal de<br>conmutación SSC 2.2                     | 0x0028          | 5            | 1                     | boolean<br>o    | r      | 0 = Falso<br>1 = Verdadero |                      |        |
| Process Data<br>Input.Switching<br>Signal Channel 2.1<br>Temperature  | Estado de la señal de<br>conmutación SSC 2.1                     | 0x0028          | 6            | 1                     | boolean<br>o    | r      | 0 = Falso<br>1 = Verdadero |                      |        |
| Process Data<br>Input.Switching<br>Signal Channel 1.2<br>Conductivity | Estado de la señal de<br>conmutación SSC 1.2                     | 0x0028          | 7            | 1                     | boolean<br>o    | r      | 0 = Falso<br>1 = Verdadero |                      |        |
| Process Data<br>Input.Switching<br>Signal Channel 1.1<br>Conductivity | Estado de la señal de<br>conmutación SSC 1.1                     | 0x0028          | 8            | 1                     | boolean<br>o    | r      | 0 = Falso<br>1 = Verdadero |                      |        |

## 8.2.4 Parámetros

## Application

| Designación                 | Descripción                                                                                                    | Índice<br>(hex) | Sub<br>(dec) | Tamañ<br>o<br>(bytes) | Tipo de<br>dato | Acceso | Rango de<br>valores    | Ajuste de<br>fábrica | Unidad |
|-----------------------------|----------------------------------------------------------------------------------------------------|-----------------|--------------|-----------------------|-----------------|--------|------------------------|----------------------|--------|
| Active parameter set        | Seleccione el conjunto de<br>parámetros activo<br>(conmutación del rango de<br>medición).                                       | 0x0070          | 0            | 1                     | uint8           | r/w    | 0 = Set 1<br>1 = Set 2 | 0                    |        |
| Sensor input                |                                                                                                    |                 |              |                       |                 |        |                        |                      |        |
| Temperature unit            | Configurar la unidad de<br>temperatura. Nota: el valor<br>se da siempre en unidades<br>del SI, °C.                              | 0x0049          | 0            | 2                     | uint16          | r/w    | 0 = °C<br>1 = °F       | 0                    |        |
| Cell constant               | Constante de celda del<br>sensor                                                                                                | 0x0046          | 0            | 4                     | float32         | r/w    | 0,0025 a 99,99         | 11,0                 | 1/cm   |
| Installation factor         | Factor de instalación, en<br>conformidad con la posición<br>de instalación                                                      | 0x0047          | 0            | 4                     | float32         | r/w    | 0,1 a 5,0              | 1,0                  |        |
| Damping main<br>value       | Amortiguación del valor<br>medido principal, conjunto<br>de parámetros 1                                                        | 0x0050          | 0            | 2                     | uint16          | r/w    | 0 a 60                 | 0                    | S      |
| Temperature<br>compensation | Activación/Desactivación de<br>la compensación de<br>temperatura                                                                | 0x004a          | 0            | 2                     | uint16          | r/w    | 0 = Off<br>1 = On      | 1                    |        |
| Alpha coefficient           | Coeficiente alfa del sensor,<br>conjunto de parámetros 1                                                                        | 0x004b          | 0            | 4                     | float32         | r/w    | 1,0 a 20,0             | 2,1                  | %/K    |
| Reference<br>temperature    | Temperatura de referencia<br>para el coeficiente alfa. La<br>unidad depende de las<br>unidades de temperatura<br>seleccionadas. | 0x004c          | 0            | 4                     | float32         | r/w    | 10,0 a 50,0            | 25,0                 | °C     |
| Hold release time           | Tiempo de retardo para<br>liberar el modo Hold                                                                                  | 0x0051          | 0            | 2                     | uint16          | r/w    | 0 a 600                | 0                    | s      |

| Designación                                     | Descripción                                                                          | Índice<br>(hex) | Sub<br>(dec) | Tamañ<br>o<br>(bytes) | Tipo de<br>dato | Acceso | Rango de<br>valores                                                | Ajuste de<br>fábrica | Unidad |
|-------------------------------------------------|--------------------------------------------------------------------------------------|-----------------|--------------|-----------------------|-----------------|--------|--------------------------------------------------------------------|----------------------|--------|
| Current output                                  |                                                                                      |                 |              |                       |                 |        |                                                                    |                      |        |
| Current range                                   | Rango de salida de corriente                                                         | 0x004d          | 0            | 2                     | uint16          | r/w    | 0 = Desactivado<br>1 = 4-20 mA<br>2 = 0-20 mA                      | 1                    |        |
| Output 0/4 mA                                   | Límite superior del rango,<br>conjunto de parámetros 1                               | 0x004e          | 0            | 4                     | float32         | r/w    | 0,0 a<br>2 000 000,0                                               | 0,0                  | µS/cm  |
| Output 20 mA                                    | Límite superior del rango,<br>conjunto de parámetros 1                               | 0x004f          | 0            | 4                     | float32         | r/w    | 0,0 a<br>2 000 000,0                                               | 2 000 000,0          | µS/cm  |
| MRS parameter set 2                             |                                                                                      |                 |              |                       |                 |        |                                                                    |                      |        |
| Output 0/4 mA                                   | Límite inferior del rango,<br>conjunto de parámetros 2                               | 0x005a          | 0            | 4                     | float32         | r/w    | 0,0 a<br>2 000 000,0                                               | 0,0                  | µS/cm  |
| Output 20 mA                                    | Límite superior del rango,<br>conjunto de parámetros 2                               | 0x005b          | 0            | 4                     | float32         | r/w    | 0,0 a<br>2 000 000,0                                               | 2 000 000,0          | µS/cm  |
| Damping main                                    | Amortiguación del valor<br>medido principal, conjunto<br>de parámetros 2             | 0x005c          | 0            | 2                     | uint16          | r/w    | 0 a 60                                                             | 0                    | s      |
| Alpha coefficient                               | Coeficiente alfa del sensor,<br>conjunto de parámetros 2                             | 0x005d          | 0            | 4                     | float32         | r/w    | 1,0 a 20,0                                                         | 2,1                  | %/K    |
| Teach - Single Value                            |                                                                                      |                 |              |                       |                 |        |                                                                    |                      |        |
| Teach Select                                    | Selección de la señal de<br>conmutación que se debe<br>enseñar                       | 0x003a          | 0            | 1                     | uint8           | r/w    | 1 = SSC1.1<br>2 = SSC1.2<br>11 = SSC2.1<br>12 = SSC2.2             | 1                    |        |
| Teach SP1                                       | Comando de sistema (valor<br>65) "Enseñar punto de<br>conmutación 1"                 | 0x0002          | 0            | 1                     | uint8           | w      |                                                                    |                      |        |
| Teach SP2                                       | Comando de sistema (valor<br>66) "Enseñar punto de<br>conmutación 2"                 | 0x0002          | 0            | 1                     | uint8           | w      |                                                                    |                      |        |
| Teach Result.State                              | Resultados del comando de<br>sistema activado                                        | 0x003b          | 1            | 1                     | uint8           | r      |                                                                    | 0                    |        |
| Switching Signal<br>Channel 1.1<br>Conductivity |                                                                                      |                 |              |                       |                 |        |                                                                    |                      |        |
| SSC1.1 Param.SP1                                | Punto de conmutación 1 de<br>la señal de conmutación<br>SSC1.1 para conductividad    | 0x003c          | 1            | 4                     | float32         | r/w    | 0,0 a<br>2 000 000,0                                               | 1 000 000,0          | µS/cm  |
| SSC1.1 Param.SP2                                | Punto de conmutación 2 de<br>la señal de conmutación<br>SSC1.1 para conductividad    | 0x003c          | 2            | 4                     | float32         | r/w    | 0,0 a<br>2 000 000,0                                               | 200,0                | µS/cm  |
| SSC1.1<br>Config.Logic                          | Esquema lógico para invertir<br>la señal de conmutación<br>SSC1.1 para conductividad | 0x003d          | 1            | 1                     | uint8           | r/w    | 0 = High active<br>1 = Low active                                  | 0                    |        |
| SSC1.1<br>Config.Mode                           | Modo de la señal de<br>conmutación SSC1.1 para<br>conductividad                      | 0x003d          | 2            | 1                     | uint8           | r/w    | 0 = Deactivated<br>1 = Single point<br>2 = Window<br>3 = Two-point | 0                    |        |
| SSC1.1 Config.Hyst                              | Histéresis de la señal de<br>conmutación SSC1.1 para<br>conductividad                | 0x003d          | 3            | 4                     | float32         | r/w    | 0,0 a<br>2 000 000,0                                               | 10,0                 |        |

| Designación                                     | Descripción                                                                          | Índice<br>(hex) | Sub<br>(dec) | Tamañ<br>o<br>(bytes) | Tipo de<br>dato | Acceso | Rango de<br>valores                                                | Ajuste de<br>fábrica | Unidad |
|-------------------------------------------------|--------------------------------------------------------------------------------------|-----------------|--------------|-----------------------|-----------------|--------|--------------------------------------------------------------------|----------------------|--------|
| Switching Signal<br>Channel 1.2<br>Conductivity |                                                                                      |                 |              |                       |                 |        |                                                                    |                      |        |
| SSC1.2 Param.SP1                                | Punto de conmutación 1 de<br>la señal de conmutación<br>SSC1.2 para conductividad    | 0x003e          | 1            | 4                     | float32         | r/w    | 0,0 a<br>2 000 000,0                                               | 1 000 000,0          | µS/cm  |
| SSC1.2 Param.SP2                                | Punto de conmutación 2 de<br>la señal de conmutación<br>SSC1.2 para conductividad    | 0x003e          | 2            | 4                     | float32         | r/w    | 0,0 a<br>2 000 000,0                                               | 200,0                | µS/cm  |
| SSC1.2<br>Config.Logic                          | Esquema lógico para invertir<br>la señal de conmutación<br>SSC1.2 para conductividad | 0x003f          | 1            | 1                     | uint8           | r/w    | 0 = High active<br>1 = Low active                                  | 0                    |        |
| SSC1.2<br>Config.Mode                           | Modo de la señal de<br>conmutación SSC1.2 para<br>conductividad                      | 0x003f          | 2            | 1                     | uint8           | r/w    | 0 = Deactivated<br>1 = Single point<br>2 = Window<br>3 = Two-point | 0                    |        |
| SSC1.2 Config.Hyst                              | Histéresis de la señal de<br>conmutación SSC1.2 para<br>conductividad                | 0x003f          | 3            | 4                     | float32         | r/w    | 0,0 a<br>2 000 000,0                                               | 10,0                 |        |
| Switching Signal<br>Channel 2.1<br>Temperature  |                                                                                      |                 |              |                       |                 |        |                                                                    |                      |        |
| SSC2.1 Param.SP1                                | Punto de conmutación 1 de<br>la señal de conmutación<br>SSC2.1 para temperatura      | 0x400c          | 1            | 4                     | float32         | r/w    | -50,0 a 250,0                                                      | 130,0                | °C     |
| SSC2.1 Param.SP2                                | Punto de conmutación 2 de<br>la señal de conmutación<br>SSC2.1 para temperatura      | 0x400c          | 2            | 4                     | float32         | r/w    | -50,0 a 250,0                                                      | -10,0                | °C     |
| SSC2.1<br>Config.Logic                          | Esquema lógico para invertir<br>la señal de conmutación<br>SSC2.1 para temperatura   | 0x400d          | 1            | 1                     | uint8           | r/w    | 0 = High active<br>1 = Low active                                  | 0                    |        |
| SSC2.1<br>Config.Mode                           | Modo de la señal de<br>conmutación SSC2.1 para<br>temperatura                        | 0x400d          | 2            | 1                     | uint8           | r/w    | 0 = Deactivated<br>1 = Single point<br>2 = Window<br>3 = Two-point | 0                    |        |
| SSC2.1 Config.Hyst                              | Histéresis de la señal de<br>conmutación SSC2.1 para<br>temperatura                  | 0x400d          | 3            | 4                     | float32         | r/w    | 0,0 a 300,0                                                        | 0,5                  |        |

| Designación                                    | Descripción                                                                                                    | Índice<br>(hex) | Sub<br>(dec) | Tamañ<br>o<br>(bytes) | Tipo de<br>dato | Acceso | Rango de<br>valores                                                | Ajuste de<br>fábrica | Unidad |
|------------------------------------------------|----------------------------------------------------------------------------------------------------|-----------------|--------------|-----------------------|-----------------|--------|--------------------------------------------------------------------|----------------------|--------|
| Switching Signal<br>Channel 2.2<br>Temperature |                                                                                                    |                 |              |                       |                 |        |                                                                    |                      |        |
| SSC2.2 Param.SP1                               | Punto de conmutación 1 de<br>la señal de conmutación<br>SSC2.2 para temperatura                                                                                                    | 0x400e          | 1            | 4                     | float32         | r/w    | -50,0 a 250,0                                                      | 130,0                | °C     |
| SSC2.2 Param.SP2                               | Punto de conmutación 2 de<br>la señal de conmutación<br>SSC2.2 para temperatura                                                                                                    | 0x400e          | 2            | 4                     | float32         | r/w    | -50,0 a 250,0                                                      | -10,0                | °C     |
| SSC2.2<br>Config.Logic                         | Esquema lógico para invertir<br>la señal de conmutación<br>SSC2.2 para temperatura                                                                                                    | 0x400f          | 1            | 1                     | uint8           | r/w    | 0 = High active<br>1 = Low active                                  | 0                    |        |
| SSC2.2<br>Config.Mode                          | Modo de la señal de<br>conmutación SSC2.2 para<br>temperatura                                                                                                    | 0x400f          | 2            | 1                     | uint8           | r/w    | 0 = Deactivated<br>1 = Single point<br>2 = Window<br>3 = Two-point | 0                    |        |
| SSC2.2 Config.Hyst                             | Histéresis de la señal de<br>conmutación SSC2.2 para<br>temperatura                                                                                                    | 0x400f          | 3            | 4                     | float32         | r/w    | 0,0 a 300,0                                                        | 0,5                  |        |
| Process check                                  |                                                                                                    |                 |              |                       |                 |        |                                                                    |                      |        |
| Function                                       | Configurar la función del<br>control de proceso. Esta<br>función comprueba si la<br>señal de medición se queda<br>estancada. La duración y la<br>ventana de observación son<br>configurables. | 0x0057          | 0            | 2                     | uint16          | r/w    | 0 = Desactivado<br>1 = Activado                                    | 0                    |        |
| Duration                                       | Configurar la duración.                                                                                                    | 0x0058          | 0            | 2                     | uint16          | r/w    | 1 a 240                                                            | 60                   | min    |
| Observation width                              | Configurar la ventana de observación.                                                                                                    | 0x0059          | 0            | 4                     | float32         | r/w    | 0,01 a 2,0                                                         | 0,5                  | %      |
| Manual hold                                    |                                                                                                    |                 |              |                       |                 |        |                                                                    |                      |        |
| Hold active                                    | Establecer el modo manual<br>Hold. Esta función puede ser<br>usada para mantener las<br>salidas estables durante la<br>calibración o la limpieza.                                             | 0x0056          | 0            | 2                     | uint16          | r/w    | 0 = Desactivado<br>1 = Activado                                    | 0                    |        |

#### Señales de conmutación

Las señales de conmutación proporcionan una manera simple de monitorizar los valores medidos para detectar infracciones de límites.

Cada señal de conmutación se asigna de forma clara a un valor de proceso y proporciona un estado. Este estado se transmite con los datos del proceso (enlace de datos de proceso). El comportamiento de conmutación de este estado se debe configurar usando los parámetros de configuración de un canal de señal de conmutación (SSC, "Switching Signal Channel"). Además de la configuración manual de los puntos de conmutación SP1 y SP2, en el menú "Teach" se dispone de un mecanismo de enseñanza. Este se usa para escribir el valor de proceso actual respectivo en el SSC seleccionado mediante un comando de sistema. A continuación se describen los diferentes comportamientos de los modos que se pueden seleccionar. El parámetro "Logic" siempre es "High active". Si es preciso invertir el esquema lógico, el parámetro "Logic" se puede ajustar a "Low active".

#### **Modo Single Point**

SP2 no se usa en este modo.

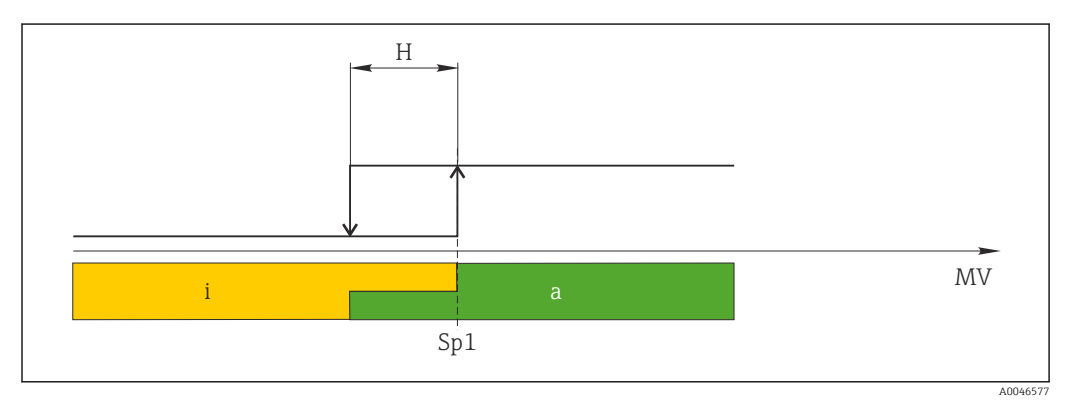

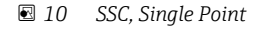

H Histéresis

Sp1 Punto de conmutación 1

MV Valor medido

i inactivo (naranja)

a activo (verde)

#### Modo Window

 ${\rm SP}_{\rm hi}$  siempre corresponde al valor que sea mayor, SP1 o SP2, y  ${\rm SP}_{\rm lo}$  siempre corresponde al valor que sea menor.

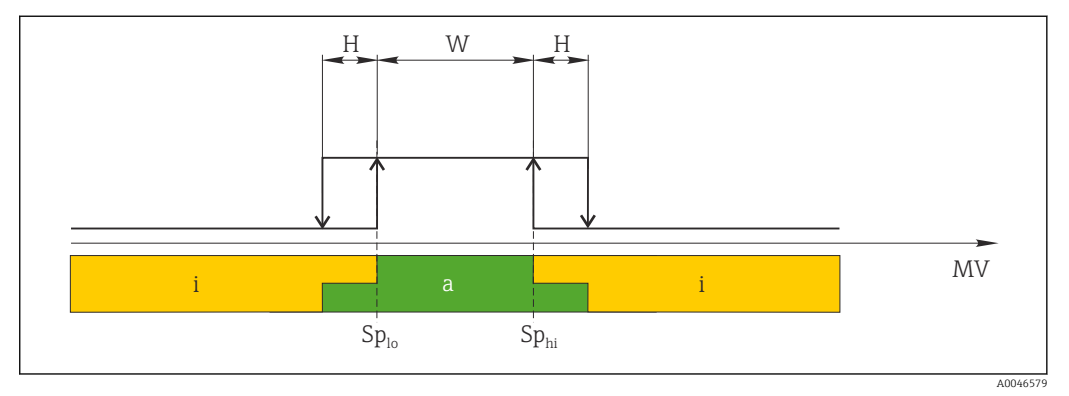

#### 🖻 11 SSC, Window

H Histéresis

W Ventana

Splo Punto de conmutación con valor medido inferior

Sp<sub>hi</sub> Punto de conmutación con valor medido superior

MV Valor medido

- i inactivo (naranja)
- a activo (verde)

#### Modo Two-point

 $\rm SP_{hi}$  siempre corresponde al valor que sea mayor, SP1 o SP2, y  $\rm SP_{lo}$  siempre corresponde al valor que sea menor.

La histéresis no se usa.

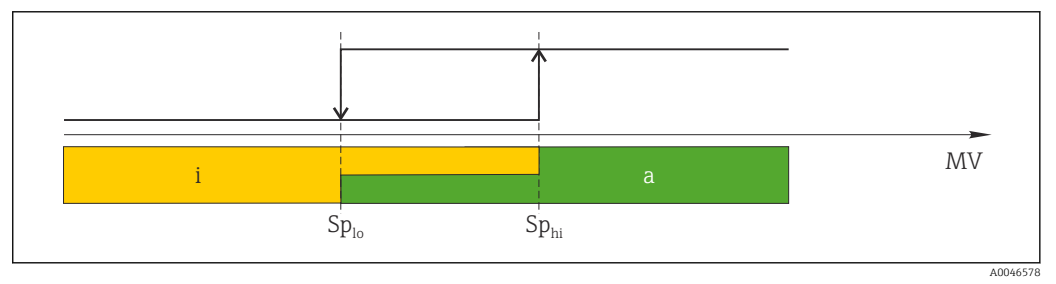

🖻 12 SSC, Two-Point

*Sp*<sub>lo</sub> *Punto de conmutación con valor medido inferior* 

Sp<sub>hi</sub> Punto de conmutación con valor medido superior

MV Valor medido

i inactivo (naranja)

a activo (verde)

#### System

| Designación       | Descripción                                                                                                    | Índice<br>(hex) | Sub<br>(dec) | Tamañ<br>o<br>(bytes) | Tipo de<br>dato | Acceso | Rango de<br>valores                                                        | Ajuste de<br>fábrica | Unidad |
|-------------------|----------------------------------------------------------------------------------------------------|-----------------|--------------|-----------------------|-----------------|--------|----------------------------------------------------------------------------|----------------------|--------|
| Operating time    | Tiempo operativo,<br>resolución: 0,5 h                                                                                                    | 0x0069          | 0            | 4                     | float32         | r      |                                                                            |                      | h      |
| Display           |                                                                                                    |                 |              |                       |                 |        |                                                                            |                      |        |
| Local operation   | Activar/Desactivar el funcionamiento local.                                                                                                    | 0x000c          | 0            | 2                     | uint16          | r/w    | 0 = On<br>8 = Off                                                          | 0                    |        |
| Contrast          | Contraste del indicador: 0 = bajo, 6 = alto                                                                                                    | 0x0053          | 0            | 2                     | uint16          | r/w    | 0 = 1<br>1 = 2                                                             | 3                    |        |
| Brightness        | Contraste del indicador: 0 =<br>bajo, 6 = alto                                                                                                    | 0x0054          | 0            | 2                     | uint16          | r/w    | $ \begin{array}{r} 2 = 3 \\ 3 = 4 \\ 4 = 5 \\ 5 = 6 \\ 6 = 7 \end{array} $ | 5                    |        |
| Alternating time  | Tiempo que transcurre antes<br>de que el indicador conmute<br>entre los valores de la<br>conductividad y la<br>temperatura. O significa que<br>los valores en el indicador<br>no se muestran<br>alternativamente. | 0x0055          | 0            | 2                     | uint16          | r/w    | 0 = 0 s<br>1 = 3 s<br>2 = 5 s<br>3 = 10 s                                  | 2                    | S      |
| Restart device    |                                                                                                    |                 |              |                       |                 |        |                                                                            |                      |        |
| Please confirm    | Comando de sistema (valor<br>128)                                                                                                    | 0x0002          | 0            | 2                     |                 | w      |                                                                            |                      |        |
| Application Reset | Ajustar la configuración del<br>equipo específica de la<br>aplicación a los valores<br>predeterminados (sin<br>reiniciar el equipo).                                                                              |                 |              |                       |                 |        |                                                                            |                      |        |
| Please confirm    | Comando de sistema (valor<br>129)                                                                                                    | 0x0002          | 0            | 2                     |                 | w      |                                                                            |                      |        |
| Factory default   | Establecer la configuración<br>de equipo a los valores por<br>defecto. El equipo se reinicia<br>automáticamente.                                                                                                  |                 |              |                       |                 |        |                                                                            |                      |        |
| Please confirm    | Comando de sistema (valor<br>130)                                                                                                    | 0x0002          | 0            | 2                     |                 | w      |                                                                            |                      |        |
| Back to Box       | Establecer la configuración<br>de equipo a los valores por<br>defecto. Equipo a la espera<br>del ciclo actual. Significa que<br>cualquier DataStorage<br>Backup presente en el<br>maestro no se sobrescribe.      |                 |              |                       |                 |        |                                                                            |                      |        |
| Please confirm    | Comando de sistema (valor<br>131)                                                                                                    | 0x0002          | 0            | 1                     |                 | W      |                                                                            |                      |        |

#### 8.2.5 Diagnóstico

#### Ajustes de diagnóstico

| Designación            | Descripción                                                                      | Índice<br>(hex) | Sub<br>(dec) | Tamañ<br>o<br>(bytes) | Tipo de<br>dato | Acceso | Rango de<br>valores                                                                                                    | Ajuste de<br>fábrica                                                                                                 | Unidad |
|------------------------|----------------------------------------------------------------------------------|-----------------|--------------|-----------------------|-----------------|--------|----------------------------------------------------------------------------------------------------|----------------------------------------------------------------------------------------------------|--------|
| Device status          | Estado del equipo                                                                | 0x0024          | 0            | 1                     | uint8           | r      | 0 = El equipo<br>funciona<br>correctamente<br>1 = Necesita<br>mantenimiento<br>2 = Fuera de<br>especificaciones<br>3 = Prueba de<br>funcionamiento<br>4 = Error | 0                                                                                                    |        |
| Detailed device status | Eventos pendientes<br>actualmente (→ 🗎 29)                                       | 0x0025          | 0            | 15                    | uint8           | r      |                                                                                                    | 0x00, 0x00,<br>0x00, 0x00,<br>0x00, 0x00,<br>0x00, 0x00,<br>0x00, 0x00,<br>0x00, 0x00,<br>0x00, 0x00,<br>0x00, 0x00, |        |
| Current diagnostic     | Código de diagnóstico del<br>mensaje de diagnóstico<br>actualmente con prioridad | 0x0104          | 0            | 2                     | uint16          | r      |                                                                                                    | 0                                                                                                    |        |
| Last diagnostic        | Código del último mensaje<br>de diagnóstico que se ha<br>mostrado                | 0x0105          | 0            | 2                     | uint16          | r      |                                                                                                    |                                                                                                    |        |

#### Diagnostics logbook

| Designación  | Descripción                          | Índice<br>(hex) | Sub<br>(dec) | Tamañ<br>o<br>(bytes) | Tipo de<br>dato | Acceso | Rango de<br>valores | Ajuste de<br>fábrica | Unidad |
|--------------|--------------------------------------|-----------------|--------------|-----------------------|-----------------|--------|---------------------|----------------------|--------|
| Diagnostic 1 | Entrada 1 en el libro de<br>registro | 0x005e          | 0            | 20                    | cadena          | r      |                     |                      |        |
| Diagnostic 2 | Entrada 2 en el libro de<br>registro | 0x005f          | 0            | 20                    | cadena          | r      |                     |                      |        |
| Diagnostic 3 | Entrada 3 en el libro de<br>registro | 0x0060          | 0            | 20                    | cadena          | r      |                     |                      |        |
| Diagnostic 4 | Entrada 4 en el libro de<br>registro | 0x0061          | 0            | 20                    | cadena          | r      |                     |                      |        |
| Diagnostic 5 | Entrada 5 en el libro de<br>registro | 0x0062          | 0            | 20                    | cadena          | r      |                     |                      |        |
| Diagnostic 6 | Entrada 6 en el libro de<br>registro | 0x0063          | 0            | 20                    | cadena          | r      |                     |                      |        |

#### Sensor

| Designación                | Descripción                | Índice<br>(hex) | Sub<br>(dec) | Tamañ<br>o<br>(bytes) | Tipo de<br>dato | Acceso | Rango de<br>valores | Ajuste de<br>fábrica | Unidad |
|----------------------------|----------------------------|-----------------|--------------|-----------------------|-----------------|--------|---------------------|----------------------|--------|
| Operation time<br>> 80 °C  | Horas de servicio > 80 °C  | 0x006a          | 0            | 4                     | float32         | r      |                     |                      | h      |
| Operation time<br>> 120 °C | Horas de servicio > 120 °C | 0x006b          | 0            | 4                     | float32         | r      |                     |                      | h      |

| Designación            | Descripción                        | Índice<br>(hex) | Sub<br>(dec) | Tamañ<br>o<br>(bytes) | Tipo de<br>dato | Acceso | Rango de<br>valores | Ajuste de<br>fábrica | Unidad |
|------------------------|------------------------------------|-----------------|--------------|-----------------------|-----------------|--------|---------------------|----------------------|--------|
| Maximal conductivity   | Conductividad máxima               | 0x006c          | 0            | 4                     | float32         | r      |                     |                      | µS/cm  |
| Maximal<br>temperature | Temperatura máxima                 | 0x006d          | 0            | 4                     | float32         | r      |                     |                      | °C     |
| Calibration counter    | Contador de calibraciones          | 0x006e          | 0            | 4                     | uint32          | r      |                     |                      |        |
| Cell constant          | Constante de celda<br>especificada | 0x006f          | 0            | 4                     | float32         | r      |                     |                      | 1/cm   |

#### Simulation

| Designación                      | Descripción                                                              | Índice<br>(hex) | Sub<br>(dec) | Tamañ<br>o<br>(bytes) | Tipo de<br>dato | Acceso | Rango de<br>valores                                                                                         | Ajuste de<br>fábrica | Unidad |
|----------------------------------|--------------------------------------------------------------------------|-----------------|--------------|-----------------------|-----------------|--------|----------------------------------------------------------------------------------------------------|----------------------|--------|
| Current output                   | Interruptor selector para la<br>simulación de una salida de<br>corriente | 0x0064          | 0            | 2                     | uint16          | r/w    | 0 = Desactivado<br>1 = 0 mA<br>2 = 3,6 mA<br>3 = 4 mA<br>4 = 10 mA<br>5 = 12 mA<br>6 = 20 mA<br>7 = 21,5 mA | 0                    |        |
| IO-Link process value simulation | Configurar el valor de<br>simulación del proceso en<br>IO-Link           | 0x0065          | 0            | 2                     | uint16          | r/w    | 0 = Off, 1 = On                                                                                             | 0                    |        |
| IO-Link conductivity value       | Valor simulado de la<br>conductividad desde IO-Link                      | 0x0066          | 0            | 4                     | float32         | r/w    | 0,0 a<br>2500000,0                                                                                          | 1000,0               | µS/cm  |
| IO-Link temperature<br>value     | Valor simulado de la<br>temperatura desde IO-Link                        | 0x0067          | 0            | 4                     | float32         | r/w    | -100,0 a 300,0                                                                                              | 25,0                 | °C     |

#### Smart Sensor Descriptor

| Designación                       | Descripción                                  | Índice<br>(hex) | Sub<br>(dec) | Tamañ<br>o<br>(bytes) | Tipo de<br>dato | Acceso | Rango de<br>valores | Ajuste de<br>fábrica | Unidad |
|-----------------------------------|----------------------------------------------|-----------------|--------------|-----------------------|-----------------|--------|---------------------|----------------------|--------|
| Conductivity                      |                                              |                 |              |                       |                 |        |                     |                      |        |
| Conductivity<br>Descr.Lower limit | Límite inferior de los datos<br>de proceso   | 0x4080          | 1            | 4                     | float32         | r      |                     | 0,0                  | S/m    |
| Conductivity<br>Descr.Upper limit | Límite superior de los datos<br>de proceso   | 0x4080          | 2            | 4                     | float32         | r      |                     | 200,0                | S/m    |
| Conductivity<br>Descr.Unit        | Unidad de los datos de<br>proceso 1299 = S/m | 0x4080          | 3            | 2                     | int16           | r      |                     | 1299                 |        |
| Conductivity<br>Descr.Scale       | Factor de escala de los datos<br>de proceso  | 0x4080          | 4            | 1                     | int8            | r      |                     | 0                    |        |
| Temperature                       |                                              |                 |              |                       |                 |        |                     |                      |        |
| Temperature<br>Descr.Lower limit  | Límite inferior de los datos<br>de proceso   | 0x4081          | 1            | 4                     | float32         | r      |                     | -50,0                | °C     |
| Temperature<br>Descr.Upper limit  | Límite superior de los datos<br>de proceso   | 0x4081          | 2            | 4                     | float32         | r      |                     | 250,0                | °C     |
| Temperature<br>Descr.Unit         | Unidad de los datos de<br>proceso 1001 = °C  | 0x4081          | 3            | 2                     | int16           | r      |                     | 1001                 |        |
| Temperature<br>Descr.Scale        | Factor de escala de los datos<br>de proceso  | 0x4081          | 4            | 1                     | int8            | r      |                     | 0                    |        |

| Clase<br>NAMUR | N.° | Evento<br>Código | Estado<br>condensado | Estado<br>valor<br>primario<br>(PV) | Estado<br>del<br>equipo | Denominación                        | Acción correctiva                                                                                                    | Mensaje de<br>pantalla |
|----------------|-----|------------------|----------------------|-------------------------------------|-------------------------|-------------------------------------|----------------------------------------------------------------------------------------------------|------------------------|
| F              | 22  | 0x1820           | 0b00100100           | falso                               | 4                       | Temperature sensor<br>broken        | <ul> <li>Póngase en contacto<br/>con el personal de<br/>servicio técnico.</li> </ul>                                                                                                    | Temp. sensor           |
| F              | 61  | 0x1821           | 0b00100100           | falso                               | 4                       | Sensor electronics<br>defective     | <ul> <li>Póngase en contacto<br/>con el personal de<br/>servicio técnico.</li> </ul>                                                                                                    | Sens.el.               |
| F              | 100 | 0x1822           | 0ь00100100           | falso                               | 4                       | Sensor not<br>communicating         | <ol> <li>Compruebe la<br/>conexión del sensor.</li> <li>Póngase en contacto<br/>con el personal de<br/>servicio técnico.</li> </ol>                                                                                                    | Sens.com               |
| F              | 130 | 0x1823           | Ob00100100           | falso                               | 4                       | No conductivity                     | <ul> <li>Sensor en el aire o defectuoso</li> <li>1. Verifique la instalación del sensor.</li> <li>2. Póngase en contacto con el personal de servicio técnico.</li> </ul>                                                                               | Sensor supply          |
| F              | 152 | 0x1824           | 0b00100100           | falso                               | 4                       | No calibration data available       | <ul> <li>Calibre la calibración al<br/>aire.</li> </ul>                                                                                                    | No airset              |
| F              | 241 | 0x1825           | 0Ь00100100           | falso                               | 4                       | Unspecific software<br>failure      | <ol> <li>Reinicie el equipo.</li> <li>Ejecutar el comando<br/>"back-to-box" o<br/>restablecer los ajustes<br/>de fábrica.</li> <li>Póngase en contacto<br/>con el personal de<br/>servicio técnico.</li> </ol>                                         | Int.SW                 |
| F              | 243 | 0x1826           | 0b00100100           | falso                               | 4                       | Unspecific hardware<br>failure      | <ol> <li>Reinicie el equipo.</li> <li>Ejecutar el comando<br/>"back-to-box" o<br/>restablecer los ajustes<br/>de fábrica.</li> <li>Póngase en contacto<br/>con el personal de<br/>servicio técnico.</li> </ol>                                         | Int.HW                 |
| F              | 419 | 0x1856           | 0b00100100           | falso                               | 4                       | The Back-To-Box command is executed | <ol> <li>Espere.</li> <li>Reinicie el equipo.</li> </ol>                                                                                                    | Back to Box            |
| F              | 904 | 0x1827           | 0b00100100           | falso                               | 4                       | Process check system                | <ul> <li>La señal de medición no ha cambiado durante un intervalo de tiempo prolongado.</li> <li>1. Verifique la instalación del sensor.</li> <li>2. Compruebe que el sensor está sumergido en el producto.</li> <li>3. Reinicie el equipo.</li> </ul> | Process check          |

#### Mensajes de diagnóstico

| Clase<br>NAMUR | N.° | Evento<br>Código | Estado<br>condensado | Estado<br>valor<br>primario<br>(PV) | Estado<br>del<br>equipo | Denominación                  | Acción correctiva                                                                                                    | Mensaje de<br>pantalla |
|----------------|-----|------------------|----------------------|-------------------------------------|-------------------------|-------------------------------|----------------------------------------------------------------------------------------------------|------------------------|
| С              | 107 | 0x1828           | Ob10000001           | verdadero                           | 3                       | Sensor calibration active     | ► Espere.                                                                                                    | Calib. active          |
| С              | 216 | 0x1829           | 0b10000001           | verdadero                           | 3                       | Hold function active          | • Desactive el modo Hold.                                                                                                    | Hold active            |
| С              | 848 | 0x8c01           | Ob10000001           | verdadero                           | 3                       | Simulation active             | <ul> <li>Compruebe el modo de<br/>funcionamiento.</li> </ul>                                                                   | Simulate               |
| S              | 144 | 0x182A           | 0b01111000           | verdadero                           | 2                       | Conductivity out of range     | <ol> <li>Comprobar constante<br/>de celda.</li> <li>Compruebe el factor<br/>de instalación.</li> </ol>                         | PV range               |
| S              | 146 | 0x182B           | Ob01111000           | verdadero                           | 2                       | Temperature out of range      | <ul> <li>Verifique la<br/>temperatura del<br/>proceso.</li> </ul>                                                              | TmpRange               |
| S              | 460 | 0x182C           | 0b01111000           | verdadero                           | 2                       | Measured value<br>below limit | <ul> <li>Compruebe los ajustes<br/>de configuración de la<br/>salida.</li> </ul>                                               | Output low             |
| S              | 461 | 0x182D           | 0b01111000           | verdadero                           | 2                       | Measured value<br>above limit | <ul> <li>Compruebe los ajustes<br/>de configuración de la<br/>salida.</li> </ul>                                               | Output high            |
| М              | 500 | 0x182E           | Ob10100100           | verdadero                           | 1                       | Sensor calibration<br>aborted | <ul> <li>Fluctuaciones en los valores<br/>de medición principales</li> <li>Verifique la instalación<br/>del sensor.</li> </ul> | Not stable             |

## 9 Puesta en marcha

### 9.1 Encendido del equipo de medición

1. Antes de activar el transmisor por primera vez, familiarícese con su funcionamiento.

- Tras la activación, el dispositivo ejecuta una comprobación automática y seguidamente pasa al modo de medición.
- **2. Setup**: Al poner en marcha el equipo por primera vez, programe el equipo según las instrucciones siguientes.

## 9.2 Configuración del equipo de medición

Esta sección solo es válida para la configuración local. Configuración a través de IO-Link: → 🗎 18.

#### 9.2.1 Ajustes del indicador (menú del indicador)

- 1. E: Llamada al menú principal.
  - 🕒 Se muestran los submenús.
- 3. Seleccione **Display** y abra (E).
- 4. Use la opción **Back**, que hallará en la parte inferior de cada menú, para desplazarse un nivel hacia arriba por la estructura de menús.

| Parámetro        | Ajustes posibles                          | Descripción                                                                                                    |
|------------------|-------------------------------------------|----------------------------------------------------------------------------------------------------|
| Contrast         | 1 a 7<br>Predeterminado: <b>4</b>         | Configuración del contraste del indicador                                                                         |
| Brightness       | 1 a 7<br>Predeterminado: <b>6</b>         | Configuración del brillo del indicador                                                                            |
| Alternating time | 0, 3, 5, 10 s<br>Predeterminado: <b>5</b> | Tiempo de alternancia entre los dos valores medidos<br>O significa que los valores no se alternan en el indicador |

#### 9.2.2 Menú principal

- 1. E: Llamada al menú principal.
  - 🛏 Se muestran los submenús.
- 2. 🛨 o 🖃: Navegación por los submenús disponibles.
- 3. Seleccione **Setup** y abra (E).
- 4. Use la opción **Back**, que hallará en la parte inferior de cada menú, para desplazarse un nivel hacia arriba por la estructura de menús.

Los ajustes predeterminados están en negrita.

| Parámetro     | Ajustes posibles                    | Descripción |                                                                                                    |
|---------------|-------------------------------------|-------------|----------------------------------------------------------------------------------------------------|
| Current range | <b>4-20 mA</b><br>0-20 mA<br>Off    | •           | Seleccione la gama actual.                                                                                               |
| Out 0/4 mA    | 0 a 2000000 μS/cm<br><b>0 μS/cm</b> | •           | Introduzca el valor medido para el cual se presenta el valor mínimo de corriente (0/4 mA) en la salida del transmisor.   |
| Out 20 mA     | 0 a 2000000 μS/cm<br>2000000 μS/cm  | •           | Introduzca el valor medido para el cual se presenta el valor máximo<br>de corriente (20 mA) en la salida del transmisor. |

| Parámetro      | Ajustes posibles       | Descripción                                                     |
|----------------|------------------------|-----------------------------------------------------------------|
| Damping main   | 0 a 60 s<br><b>0 s</b> | Valor de amortiguación para el valor de la conductividad medido |
| Extended setup |                        | Ajustes avanzados $\rightarrow \square$ 32                      |
| Manual hold    | <b>Off</b><br>On       | Función para congelar la salida de corriente                    |

#### 9.2.3 Ajustes avanzados

- 1. E: Llamada al menú principal.
  - 🕒 Se muestran los submenús.
- 3. Seleccione **Extended setup** y abra (E).
- 4. Use la opción **Back**, que hallará en la parte inferior de cada menú, para desplazarse un nivel hacia arriba por la estructura de menús.

Los ajustes predeterminados están en negrita.

| Parámetro         | Ajustes posibles                                       | Descripción                                                                                                    |
|-------------------|--------------------------------------------------------|----------------------------------------------------------------------------------------------------|
| System            |                                                        | Ajustes generales                                                                                                    |
| Device tag        | Texto definido por el<br>usuario<br>Máx. 16 caracteres | Introduzca el sistema de identificación del dispositivo                                                                                                    |
| Temp. unit        | °C<br>°F                                               | Ajuste de la unidad de temperatura                                                                                                    |
| Hold release      | 0 a 600 s<br><b>0 s</b>                                | Prolonga el hold del equipo cuando la condición de<br>hold ya no es aplicable                                                                                                    |
| Sensor input      |                                                        | Ajustes de entrada                                                                                                    |
| Cell const.       | 0,0025 a 99,99<br><b>11,0</b>                          | Configure la constante de celda                                                                                                    |
| Inst. factor      | 0,1 a 5,0<br>1,0                                       | Los efectos de la distancia desde la pared pueden<br>normalizarse con el factor de instalación<br>(→ 🖻 4, 🖺 11)                                                                                     |
| Damping main      | 0 a 60 s<br><b>0 s</b>                                 | Configuración de la amortiguación                                                                                                    |
| Temp. comp.       | Off<br>Linear                                          | Configuración de la compensación de temperatura                                                                                                    |
| Alpha coeff.      | 1,0 a 20,0 %/K<br><b>2,1 %/K</b>                       | Coeficiente para la compensación lineal de la temperatura                                                                                                    |
| Ref. temp.        | +10 a +50 ℃<br><b>25 ℃</b>                             | Introduzca la temperatura de referencia                                                                                                    |
| Process check     |                                                        | La verificación del proceso comprueba si se paraliza la<br>señal de medición. Si la señal de medición no cambia<br>durante un tiempo determinado (varios valores<br>medidos), se activa una alarma. |
| Function          | On<br>Off                                              | <ul> <li>Activa o desactiva la verificación del proceso.</li> </ul>                                                                                                    |
| Duration          | 1 a 240 min<br><b>60 min</b>                           | El valor medido debe cambiar dentro de este tiempo,<br>de lo contrario se activa un mensaje de error.                                                                                               |
| Observation width | 0,01 a 20 %<br><b>0,5 %</b>                            | Ancho de banda para la comprobación del proceso                                                                                                    |
| MRS               |                                                        | Configuración de la conmutación del rango de medición $\rightarrow \square 33$                                                                                                    |

| Parámetro       | Ajustes posibles                          | Descripción                                                                                                    |
|-----------------|-------------------------------------------|----------------------------------------------------------------------------------------------------|
| Out 0/4 mA      | 0 a 2000000 μS/cm<br><b>0 μS/cm</b>       | <ul> <li>Introduzca el valor medido para el cual se<br/>presenta el valor mínimo de corriente (0/4 mA)<br/>en la salida del transmisor.</li> </ul> |
| Out 20 mA       | 0 a 2000000 μS/cm<br><b>2000000 μS/cm</b> | <ul> <li>Introduzca el valor medido para el cual se<br/>presenta el valor máximo de corriente (20 mA) en<br/>la salida del transmisor.</li> </ul>  |
| Damping main    | 0 a 60 s<br><b>0 s</b>                    | Configuración de la amortiguación                                                                                                    |
| Alpha coeff.    | 1,0 a 20 %/K<br><b>2,1 %/K</b>            | Coeficiente para la compensación lineal de la temperatura                                                                                          |
| Factory default |                                           | Ajustes de fábrica                                                                                                    |
| Please confirm  | No<br><b>No, Yes</b>                      |                                                                                                    |

#### Compensación de temperatura

La conductividad de un líquido depende fuertemente de la temperatura, porque la movilidad de los iones y el número de moléculas disociadas son fenómenos dependientes de la temperatura. Para poder comparar valores medidos, tienen que estar referidos a una temperatura determinada. La temperatura de referencia es de 25 °C (77 °F).

La temperatura se especifica siempre cuando se especifica la conductividad.  $k(T_0)$  representa la conductividad medida a 25 °C (77 °F) o referenciada a 25 °C (77 °F).

El coeficiente de temperatura a representa el cambio porcentual de la conductividad al variar la temperatura en un grado. El cálculo de la conductividad k a la temperatura de proceso viene dado por la expresión siguiente:

 $\kappa(\mathbf{T}) = \kappa(\mathbf{T}_0) \cdot (\mathbf{1} + \alpha \cdot (\mathbf{T} - \mathbf{T}_0))$ 

k(T) = conductividad a temperatura de proceso T

 $k(T_0)$  = conductividad a temperatura de proceso  $T_0$ 

El coeficiente de temperatura depende a la vez de la composición química de la solución y de la temperatura, y se encuentra entre el 1 y 5 % por °C. En la mayoría de las soluciones salinas diluidas y aguas naturales, el cambio de conductividad eléctrica presenta un comportamiento casi-lineal.

Valores típicos del coeficiente de temperatura a:

| Aguas naturales      | aprox. 2 %/K   |
|----------------------|----------------|
| Sales (p. ej. NaCl)  | aprox. 2,1 %/K |
| Bases (p. ej. NaOH)  | aprox. 1,9 %/K |
| Ácidos (p. ej. HNO₃) | aprox. 1,3 %/K |

#### Conmutación del rango de medición (MRS)

La conmutación del rango de medición implica un cambio de conjunto de parámetros para dos sustancias:

- para cubrir un amplio rango de medición
- para ajustar la compensación de temperatura si se produce un cambio de producto

La salida analógica puede configurarse con dos conjuntos de parámetros cada una.

- Conjunto de parámetros 1:
  - Los parámetros para la salida de corriente y la amortiguación pueden ajustarse en el menú **Setup**.
  - El coeficiente alfa para la compensación de temperatura puede ajustarse en el menú **Setup/Extended setup/Sensor input**.
  - El conjunto de parámetros 1 se activa si la entrada digital MRS en SIO es Low.
- Conjunto de parámetros 2:
  - La amortiguación, el coeficiente alfa y los parámetros de la salidas de corriente pueden ajustarse en el menú **Setup/Extended setup/MRS**.
  - El conjunto de parámetros 2 se activa si la entrada digital MRS en SIO es High.

#### 9.2.4 Calibración (menú Calibración)

En el caso del Smartec CLD 18, la calibración al aire y la constante de celda correcta ya vienen configuradas de fábrica. La calibración no es necesaria durante la puesta en marcha.

#### Tipos de calibración

Son posibles los siguientes tipos de calibración:

- Constante de celda con solución de calibración
- Calibración al aire (acoplamiento residual)

#### Constante de célula

#### General

Al calibrar un sistema de medición de conductividad, la constante de celda se determina o se comprueba mediante soluciones de calibración adecuadas. Este procedimiento se describe, por ejemplo, en las normas EN 7888 y ASTM D 1125, en las que se explica también el método de preparación de algunas soluciones para calibración.

#### Calibración de la constante de célula

- Con este tipo de calibración, introduzca un valor de referencia para la conductividad.
  - └ Después, el aparato calcula una nueva constante de celda para el sensor.

Desconecte primero la compensación de temperatura:

- 1. Seleccione la opción de menú Setup/Extended setup/Sensor input/Temp. comp..
- 2. Seleccione Off.
- 3. Regrese al menú **Setup**.

Realice el cálculo de la constante de celda de la forma siguiente:

- 1. Seleccione la opción de menú Calibration/Cell const.
- 2. Seleccione **Cond. ref.** e introduzca el valor de la solución estándar.
- 3. Coloque el sensor en el producto.
- 4. Comience la calibración.
  - └→ Wait cal. %: Aguardar la finalización de la calibración. El nuevo valor se muestra después de la calibración.
- 5. Pulse la tecla Más.
- 6. Seleccione Yes.
  - 🛏 Cal. successful
- 7. Active de nuevo la compensación de temperatura.

#### Calibración al aire (acoplamiento residual)

Cuando se trabaja con sensores inductivos, debe tenerse en cuenta o compensarse el acoplamiento residual entre la bobina primaria (bobina del transmisor) y la bobina secundaria (bobina del receptor). El acoplamiento residual no se origina solamente por el acoplamiento magnético directo de las bobinas, sino también por diafonía en las líneas de alimentación.

La constante de celda se determina a partir de soluciones de calibración precisas, como en el caso de los sensores.

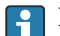

Para llevar a cabo una calibración al aire, el sensor ha de estar seco.

Efectúe una calibración al aire del modo siguiente:

1. Seleccione Calibration/Airset.

└ Se visualiza el valor actual.

2. Pulse la tecla Más.

└ Keep sensor in air

3. Mantenga el sensor seco al aire y pulse la tecla Más.

- 🛏 Wait cal. %: Aquardar la finalización de la calibración. El nuevo valor se muestra después de la calibración.
- 4. Pulse la tecla Más.
  - └ Save cal. data?
- 5. Seleccione Yes.
  - └ Cal. successful
- 6. Pulse la tecla Más.
  - 🕒 El equipo vuelve al modo de medición.

## 10 Configuración

Los iconos que pueden aparecer en el indicador avisan sobre estados especiales del equipo.

| Icono | Descripción                                                               |  |  |  |  |
|-------|---------------------------------------------------------------------------|--|--|--|--|
| F     | Mensaje de diagnóstico "Fallo" (Failure)                                  |  |  |  |  |
| М     | Aensaje de diagnóstico "Requiere mantenimiento" (Maintenance request)     |  |  |  |  |
| C     | Vensaje de diagnóstico "Comprobar" (Check)                                |  |  |  |  |
| S     | Mensaje de diagnóstico "Fuera de especificaciones" (Out of specification) |  |  |  |  |
| ←→    | La configuración de bus de campo está activa                              |  |  |  |  |
| I     | Mantener activo                                                           |  |  |  |  |
| 6     | El bloqueo del teclado está activo (activado por IO-Link)                 |  |  |  |  |

# 11 Diagnóstico y localización y resolución de fallos

## 11.1 Localización y resolución de fallos en general

| Indicador                                 | Motivo                                                                        | Acción correctiva                                                       |
|-------------------------------------------|-------------------------------------------------------------------------------|-------------------------------------------------------------------------|
| No se muestra ningún valor<br>medido      | No se ha conectado la fuente de alimentación                                  | <ul> <li>Compruebe la fuente de<br/>alimentación del equipo.</li> </ul> |
|                                           | Se recibe alimentación eléctrica; el<br>equipo está defectuoso                | <ul> <li>Sustituya el equipo.</li> </ul>                                |
|                                           | Inversión de polaridad de la tensión o<br>tensión muy baja                    | <ul> <li>Compruebe la tensión y la<br/>polaridad</li> </ul>             |
| Se visualiza un mensaje de<br>diagnóstico | Mensajes de diagnóstico:<br>■ Indicador del equipo → 🗎 37<br>■ IO-Link → 🗎 29 |                                                                         |

## 11.2 Instrucciones para la localización y resolución de fallos

La sección siguiente solo es válida para la configuración local. Localización y resolución de fallos a través de IO-Link: → 🗎 29.

- 1. E: Llamada al menú principal.
  - 🕒 Se muestran los submenús.
- 3. Seleccione y abra **Diagnostics** (E).
- 4. Use la opción **Back**, que hallará en la parte inferior de cada menú, para desplazarse un nivel hacia arriba por la estructura de menús.

| Parámetro      | Ajustes posibles                                           | Descripción                                                              |
|----------------|------------------------------------------------------------|--------------------------------------------------------------------------|
| Current diag.  | Solo lectura                                               | Muestra el mensaje actual de diagnóstico                                 |
| Last diag.     | Solo lectura                                               | Muestra el último mensaje de diagnóstico                                 |
| Diag. logbook  | Solo lectura                                               | Muestra los últimos mensajes de diagnóstico                              |
| Device info    | Solo lectura                                               | Muestra información del equipo                                           |
| Sensor info    | Solo lectura                                               | Muestra información del sensor                                           |
| Simulation     |                                                            |                                                                          |
| Current output | Off<br>0 mA, 3,6 mA, 4 mA, 10 mA,<br>12 mA, 20 mA, 21,5 mA | Proporciona un valor correspondiente a la salida <b>Current output</b> . |
| Restart device |                                                            |                                                                          |

## 11.3 Mensajes de diagnóstico pendientes

Los mensajes de diagnóstico se componen de un código de diagnóstico y un texto de mensaje. El código de un diagnóstico está formado por el número de categoría de error según Namur NE 107 y el número del mensaje.

 Si ha de ponerse en contacto con el servicio técnico: Proporcione el número del mensaje (ID). Categoría del error (letra delante del número del mensaje):

- F = Failure, se ha detectado un funcionamiento incorrecto
   El valor medido del canal afectado ya no es fiable. Busque la causa en el punto de medición. Si se conecta un sistema de control, deberá cambiarse a modo manual.
- M = Maintenance required, deben tomarse medidas lo antes posible
   El equipo todavía mide correctamente. No es necesario tomar medidas de inmediato. Con un mantenimiento adecuado evitará que se produzcan posibles funcionamientos incorrectos en el futuro.
- C = Function check, en espera (no hay error)
   Se está llevando a cabo trabajo de mantenimiento en el equipo. Espere hasta que dicho trabajo haya concluido.
- S = **Out of specification**, el punto de medición trabaja fuera de su rango de especificación

El funcionamiento sigue siendo posible. No obstante, corre el riesgo de mayor desgaste, acortamiento del tiempo de servicio y precisión de medición reducida. Busque la causa en el punto de medición.

| Código | Texto del<br>mensaje | Descripción                                                                                                    | Acción correctiva                                                                                                    |
|--------|----------------------|----------------------------------------------------------------------------------------------------|----------------------------------------------------------------------------------------------------|
| F22    | Temp. sensor         | El sensor de temperatura es defectuoso                                                                                                    | <ul> <li>Póngase en contacto con el<br/>personal de servicio técnico.</li> </ul>                                                                              |
| F61    | Sens.el. (IDxxx)     | Defecto de electrónica del sensor                                                                                                    | <ul> <li>Póngase en contacto con el<br/>personal de servicio técnico.</li> </ul>                                                                              |
| F100   | Sens.com (IDxxx)     | Falla la comunicación del sensor, el<br>sensor no está conectado                                                                                                    | <ol> <li>Compruebe la conexión del sensor.</li> <li>Póngase en contacto con el</li> </ol>                                                                     |
|        |                      |                                                                                                    | personal de servicio técnico.                                                                                                    |
| F130   | Sensor supply        | Compruebe el sensor, no muestra                                                                                                    | Sensor en el aire o defectuoso                                                                                                    |
|        |                      | conductividad                                                                                                    | 1. Verifique la instalación del sensor.                                                                                                    |
|        |                      |                                                                                                    | 2. Póngase en contacto con el<br>personal de servicio técnico.                                                                                                |
| F152   | No airset            | Sensor data<br>No están disponibles datos de<br>calibración                                                                                                    | <ul> <li>Calibre la calibración al aire.</li> </ul>                                                                                                    |
| F241   | Int.SW (IDxxx)       | Error de software no especificado                                                                                                    | <ul> <li>Póngase en contacto con el<br/>personal de servicio técnico.</li> </ul>                                                                              |
| F243   | Int.HW (IDxxx)       | Error de software no especificado                                                                                                    | <ul> <li>Póngase en contacto con el<br/>personal de servicio técnico.</li> </ul>                                                                              |
| F419   | Back to Box          | Se ejecuta el comando "back-to-box"                                                                                                    | ► Espere hasta el reinicio.                                                                                                    |
| F904   | Process check        | Alarma del sistema de verificación del<br>proceso<br>La señal de medición no ha cambiado<br>en mucho tiempo<br>Motivos posibles:<br>• Sensor sucio o sensor al aire<br>• El sensor no recibe caudal<br>• Sensor defectuoso<br>• Error de software | <ol> <li>Verifique la instalación del<br/>sensor.</li> <li>Compruebe que el sensor está<br/>sumergido en el producto.</li> <li>Reinicie el equipo.</li> </ol> |

| Código | Texto del<br>mensaje | Descripción                                                                                                    | Acción correctiva                            |
|--------|----------------------|----------------------------------------------------------------------------------------------------|----------------------------------------------|
| C107   | Calib. active        | La calibración del sensor está activa                                                                                                    | ► Espere.                                    |
| C216   | Hold active          | La función Hold está activa                                                                                                    | ► Desactive la función Hold.                 |
| C848   | Simulate (IDxxx)     | <ul> <li>La simulación está activada</li> <li>ID852 Simulación de la salida de corriente</li> <li>ID849 Simulación del valor medido</li> </ul> | <ul> <li>Desactive la simulación.</li> </ul> |

| Código | Texto del<br>mensaje | Descripción                                  | Acción correctiva                                                                           |
|--------|----------------------|----------------------------------------------|---------------------------------------------------------------------------------------------|
| S144   | PV range (IDxxx)     | Conductividad fuera del rango de<br>medición | • Comprobar constante de celda.                                                             |
| S146   | TmpRange (IDxxx)     | Temperatura fuera del rango de<br>medición   | <ol> <li>Verifique la temperatura del<br/>proceso.</li> <li>Compruebe el equipo.</li> </ol> |
| S460   | Output low           | Valor de alarma de salida rebasado           | <ul> <li>Compruebe los ajustes.</li> </ul>                                                  |
| S461   | Output high          | Valor de alarma de salida rebasado           | <ul> <li>Compruebe los ajustes.</li> </ul>                                                  |

| Código | Texto del<br>mensaje | Descripción                                                                                                    | Acción correctiva                                        |
|--------|----------------------|----------------------------------------------------------------------------------------------------|----------------------------------------------------------|
| M500   | Not stable           | Calibración del sensor cancelada<br>Fluctuaciones en los valores de<br>medición principales<br>Motivos posibles:<br>• Sensor al aire<br>• Sensor sucio<br>• El sensor recibe un caudal incorrecto<br>• Sensor defectuoso | <ul> <li>Verifique la instalación del sensor.</li> </ul> |

## 12 Mantenimiento

#### **ADVERTENCIA**

#### Riesgo de lesiones en caso de fuga del producto.

 Antes de cada tarea de mantenimiento, asegúrese de que la tubería está sin presurizar, vacía y limpia.

P La caja de la electrónica no contiene piezas que requieran mantenimiento.

- La tapa de la caja de la electrónica puede abrirla solo el personal de servicios de Endress+Hauser.
- La tapa de la caja de la electrónica puede retirarla solo el personal de servicios de Endress+Hauser.

## 12.1 Tareas de mantenimiento

#### 12.1.1 Limpieza de la caja

▶ Limpie la parte frontal de la caja solo con detergentes disponibles en el mercado.

El frontal de la caja es resistente a lo siguiente en conformidad con la norma DIN 42 115:

- Etanol (durante un periodo de corto de tiempo)
- Ácidos diluidos (máx. 2% HCl)
- Bases diluidas (máx. 3% NaOH)
- Productos de limpieza domésticos basados en el jabón
- Cuando tenga que realizar una tarea de mantenimiento con el sistema, no olvide tener en cuenta su repercusión sobre el sistema de control de procesos o sobre el propio proceso.

#### **AVISO**

#### No se admiten detergentes.

Riesgo de dañar la superficie o junta de la caja

- No utilice nunca soluciones ácidas o alcalinas para limpiar el equipo.
- Nunca utilice agentes de limpieza orgánicos, como alcohol bencílico, metanol, cloruro de metileno, xileno o agente de limpieza de glicerol concentrado.
- Nunca utilice vapor a alta presión para la limpieza.

## 13 Reparación

La junta tórica es defectuosa si el producto escapa del orificio para fugas.

 Póngase en contacto con el departamento de servicios de E+H para sustituir la junta tórica.

## 13.1 Información general

► Utilice solamente piezas de recambio de Endress+Hauser para garantizar el funcionamiento seguro y estable del equipo.

Puede encontrar información detallada sobre las piezas de recambio en: www.es.endress.com/device-viewer

## 13.2 Devolución

La devolución del producto es necesaria si requiere una reparación o una calibración de fábrica o si se pidió o entregó el producto equivocado. Conforme a la normativa legal y en calidad de empresa certificada ISO, Endress+Hauser debe cumplir con determinados procedimientos para el manejo de los equipos devueltos que hayan estado en contacto con el producto.

Para asegurar un proceso rápido, profesional y seguro en la devolución del equipo:

 Consulte el sitio web www.endress.com/support/return-material para información sobre el procedimiento y las condiciones de devolución de equipos.

## 13.3 Eliminación

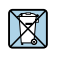

En los casos necesarios según la Directiva 2012/19/UE, sobre residuos de equipos eléctricos y electrónicos (RAEE), nuestro producto está marcado con el símbolo representativo a fin de minimizar los desechos de RAEE como residuos urbanos no seleccionados. No tire a la basura los productos que llevan la marca de residuos urbanos no seleccionados. En lugar de ello, devuélvalos a Endress+Hauser para su eliminación en las condiciones pertinentes.

## 14 Accesorios

Se enumeran a continuación los accesorios más importantes disponibles a la fecha de impresión del presente documento.

 Póngase en contacto con la Oficina de ventas o servicios de su zona para que le proporcionen información sobre accesorios no estén incluidos en esta lista.

#### Soluciones para la calibración de la conductividad CLY11

Soluciones de precisión referentes a SRM (Material de referencia estándar) por NIST para la calibración cualificada de sistemas de medición de conductividad de acuerdo con la ISO 9000:

- CLY11-C, 1,406 mS/cm (temperatura de referencia 25 °C (77 °F)), 500 ml (16,9 fl oz) N.º de pedido 50081904
- CLY11-D, 12,64 mS/cm (temperatura de referencia 25 °C (77 °F)), 500 ml (16,9 fl oz) N.º de pedido 50081905
- CLY11-E, 107,00 mS/cm (temperatura de referencia 25 °C (77 °F)), 500 ml (16,9 fl oz) N.º de pedido 50081906

Para más información sobre "Soluciones para la calibración", véase la Información técnica

## 15 Datos técnicos

## 15.1 Entrada

| Variable medida   | <ul><li>Conductividad</li><li>Temperatura</li></ul>             |                                                                      |
|-------------------|-----------------------------------------------------------------|----------------------------------------------------------------------|
| Rango de medición | Conductividad:                                                  | Rango recomendado: de 200 µS/cm a 1000 mS/cm<br>(sin compensar)      |
|                   | Temperatura:                                                    | −10 130 °C (14 266 °F)                                               |
| Entrada digital   | La entrada digital se usa en equip<br>entre rangos de medición. | oos SIO <sup>1)</sup> (sin comunicación IO-Link) para la conmutación |
|                   | Rango de tensión                                                | 0 a 30 V                                                             |
|                   | Tensión mín. de <b>High</b>                                     | 13,0 V                                                               |
|                   | Tensión máx. de <b>Low</b>                                      | 8,0 V                                                                |
|                   | Consumo de corriente a 24 V                                     | 5,0 V                                                                |
|                   | Rango de tensión sin definir                                    | 8,0 a 13,0 V                                                         |
|                   |                                                                 |                                                                      |

## 15.2 Salida

| Señal de salida                 | Conductividad:                                           | 0/4 a 20 mA                                                                      |
|---------------------------------|----------------------------------------------------------|----------------------------------------------------------------------------------|
| Carga                           | Máx. 500 Ω                                               |                                                                                  |
| Curva característica            | Lineal                                                   |                                                                                  |
| Resolución de la señal          | Resolución:<br>Precisión:                                | > 13 bit<br>± 20 µA                                                              |
| Datos específicos del protocolo | Especificación de IO-Link<br>ID del dispositivo          | Versión 1.1.3<br>0x020101 (131329)                                               |
|                                 | ID del fabricante                                        | 0x0011 (17)                                                                      |
|                                 | Perfil de sensor inteligente de IO-<br>Link, 2.ª edición | Identificación, diagnóstico, sensores digitales de medición y conmutación (DMSS) |
|                                 | Modo SIO                                                 | Sí                                                                               |
|                                 | Velocidad                                                | COM2 (38,4 kBd)                                                                  |
|                                 | Tiempo de ciclo mínimo                                   | 10 ms                                                                            |
|                                 | Amplitud de datos de proceso:                            | 80 bit                                                                           |

<sup>1)</sup> SIO = entrada salida estándar

| Almacenamiento de datos IO-Link | Sí |
|---------------------------------|----|
| Configuración de bloque         | Sí |

## 15.3 Alimentación

| Tensión de alimentación             | 18 a 30 V CC (SELV, PELV, clase 2), con protección contra inversión de polaridad |  |
|-------------------------------------|----------------------------------------------------------------------------------|--|
| Consumo de potencia                 | 1 W                                                                              |  |
| Protección contra<br>sobretensiones | Sobretensión categoría I                                                         |  |

## 15.4 Características de funcionamiento

| Tiempo de respuesta       | Conductividad:        | t <sub>95</sub> < 1,5 s                                                                                    |
|---------------------------|-----------------------|----------------------------------------------------------------------------------------------------|
|                           | Temperatura:          | t <sub>90</sub> < 20 s                                                                                     |
| <br>Error medido máximo   | Conductividad:        | $\pm$ (2.0 % del valor medido $\pm$ 20 µS/cm)                                                              |
|                           | Temperatura:          | ± 1,5 K                                                                                                    |
|                           | Salida de señal       | ± 50 μA                                                                                                    |
| Repetibilidad             | Conductividad:        | máx. 0,5% del valor medido ± 5 $\mu$ S/cm ± 2 dígitos                                                      |
| Constante de célula       | 11,0 cm <sup>-1</sup> |                                                                                                    |
| Compensación de           | Rango de temperaturas | −10 130 °C (14 266 °F)                                                                                     |
| temperatura               | Tipos de compensación | <ul> <li>Ninguno</li> <li>Lineal con coeficiente de temperatura configurable<br/>por el usuario</li> </ul> |
| Temperatura de referencia | 25 °C (77 °F)         |                                                                                                    |

## 15.5 Entorno

| Temperatura ambiente             | –20 60 °C (–4 140 °F)                   |
|----------------------------------|-----------------------------------------|
| Temperatura de<br>almacenamiento | −25 80 °C (−13 176 °F)                  |
| Humedad                          | ≤ 100 %, condensación                   |
| Clase climática                  | Clase climática 4K4H según EN 60721-3-4 |

| Grado de protección                | IP 69 en conformidad con EN 40050:1993                                                                                                    |  |  |
|------------------------------------|----------------------------------------------------------------------------------------------------|--|--|
|                                    | Grado de protección NEMA Tipo 6P según NEMA 250-2008                                                                                                    |  |  |
| Resistencia a sacudidas            | Cumple con IEC 61298-3, certificada hasta 50 g                                                                                                    |  |  |
| Resistencia a vibraciones          | Cumple con IEC 61298-3, certificada hasta 50 g                                                                                                    |  |  |
| Compatibilidad<br>electromagnética | Emisión de interferencias conforme a EN 61326-1:2013, clase A<br>Inmunidad ante interferencias conforme a EN 61326-1:2013, clase A e IEC 61131-9:2013<br>(por lo menos: anexo G1)                                                          |  |  |
| Grado de contaminación             | Nivel de suciedad 2                                                                                                    |  |  |
| Altitud                            | <2000 m (6500 pies)                                                                                                    |  |  |
|                                    | 15.6 Proceso                                                                                                    |  |  |
| Temperatura de proceso             | −10 110 °C (14 230 °F)<br>Máx. 130 °C (266 °F) hasta 60 minutos                                                                                                    |  |  |
| Presión absoluta de proceso        | 13 bar (188,5 psi), abs. hasta 50 °C (122 °F)<br>7,75 bar (112 psi), abs. hasta 110 °C (230 °F)<br>6,0 bar (87 psi) abs., a 130 °C (266 °F) durante máx. 60 min<br>1 6 bar (14,5 87 psi) abs. en entorno CRN probado, con 50 bar (725 psi) |  |  |
| Rangos de presión/<br>temperatura  | $\blacksquare 13 Valores nominales de presión/temperatura$                                                                                                    |  |  |

Velocidad de flujo

máx. 10 m/s (32,8 pies/s) para productos de baja viscosidad en tubería DN 50

| Medidas    | → 🗎 12                       |                                               |  |
|------------|------------------------------|-----------------------------------------------|--|
| Peso       | máx. 1,870 kg (4,12 lbs)     |                                               |  |
|            |                              |                                               |  |
| Materiales | En contacto con el producto  |                                               |  |
|            | Sensor:                      | PEEK (poliéteretercetona)                     |  |
|            | Conexión a proceso:          | Acero inoxidable 1.4435 (AISI 316 L), PVC-U   |  |
|            | Junta:                       | EPDM                                          |  |
|            | Sin contacto con el producto |                                               |  |
|            | Caja de acero inoxidable:    | Acero inoxidable 1.4308 (ASTM CF-8, AISI 304) |  |
|            | Juntas:                      | EPDM                                          |  |
|            | Ventana:                     | PC                                            |  |

## 15.7 Estructura mecánica

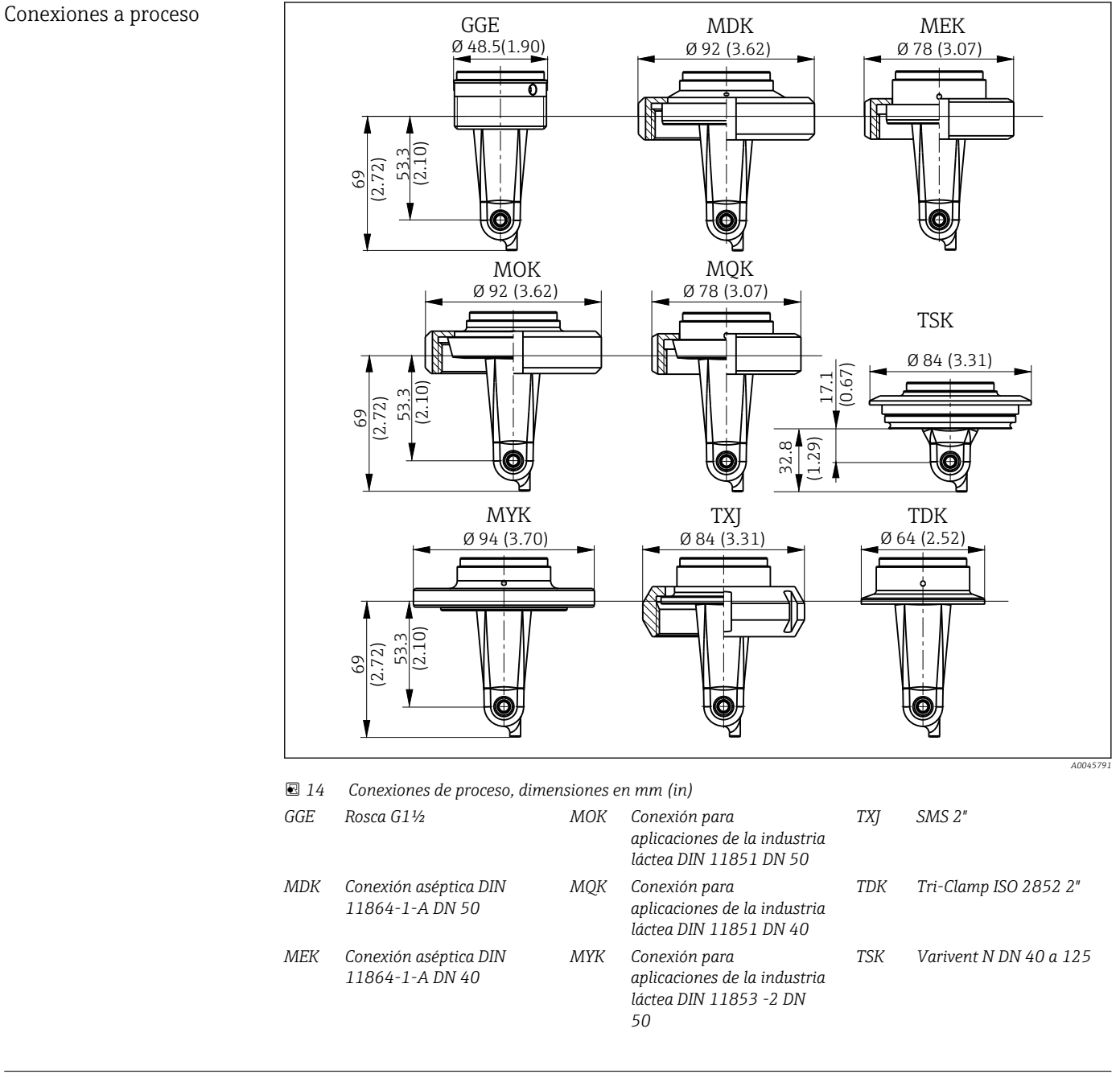

Sensor de temperatura

Pt1000

## Índice alfabético

## Α

| Acceso al menú de configuración a través del |
|----------------------------------------------|
| indicador local                              |
| Accesorios                                   |
| Acoplamiento residual 35                     |
| Advertencias                                 |
| Alcance del suministro 9                     |
| Asequramiento del grado de protección 14     |

## С

| C                                  |
|------------------------------------|
| Cableado                           |
| Calibración                        |
| Calibración al aire                |
| Compensación de temperatura        |
| Comprobaciones tras la conexión    |
| Comprobaciones tras la instalación |
| Condiciones de montaje             |
| Conexión eléctrica                 |
| Configuración                      |
| Configuración avanzada             |
| Configuración del equipo 31        |
| Conmutación del rango de medición  |
| Constante de célula 34             |
|                                    |

## D

| Datos del proceso 18            |
|---------------------------------|
|                                 |
| Datos específicos del protocolo |
| Datos técnicos                  |
| Descripción del producto        |
| Devolución                      |
| Diagnóstico                     |
| Diagnósticos del equipo 37      |
| Dirección del fabricante        |

## Ε

| Ejemplos de aplicación |
|------------------------|
| Ejemplos de montaje 12 |
| Eliminación            |
| Encendido              |
|                        |

## F

| Funcionamiento seguro 6                             |
|-----------------------------------------------------|
| Ι                                                   |
| Identificación                                      |
| Identificación del producto                         |
| Instalación                                         |
| Instrucciones de seguridad                          |
| Instrucciones para la localización y resolución de  |
| fallos                                              |
| Integración del equipo de medición en el sistema 18 |
| Integración en el sistema                           |
| Interpretación del código de pedido 9               |
| IO-Link                                             |
| Acceso al menú de configuración a través del        |
| software de configuración                           |
| Datos del proceso                                   |
|                                                     |

| Diagnóstico                                      | 27 |
|--------------------------------------------------|----|
| Ficheros de descripción del equipo               | 18 |
| Integración del equipo de medición en el sistema | 18 |
| Parámetros                                       | 20 |
|                                                  |    |

## L

| Limpieza de la caja                 | 40 |
|-------------------------------------|----|
| Localización y resolución de fallos | 37 |

#### М

| Mantenimiento40Medidas de seguridad informática6Mensajes de diagnóstico29, 37 |
|-------------------------------------------------------------------------------|
| Menú                                                                          |
| Calibración                                                                   |
| Diagnóstico                                                                   |
| Indicador                                                                     |
| Menú principal                                                                |
| Menú principal                                                                |
| MRS                                                                           |

## 0

| Observación   |  | • |   |   |   |   |  | 19 |
|---------------|--|---|---|---|---|---|--|----|
| Orientaciones |  |   | • | • | • | • |  | 10 |

## Ρ

| Página de producto            |
|-------------------------------|
| Parámetros                    |
| Placa de identificación       |
| Preferencias de visualización |
| Puesta en marcha 31           |
| R                             |
| Recepción de material         |

| Reparación | ŧ1 |
|------------|----|
| 5          |    |

| Seguridad del producto | 6 |
|------------------------|---|
| Seguridad ocupacional  | 5 |
| Símbolos               | 4 |
| U                      |   |
| Uso previsto           | 5 |

## v

| Visión general de los ficheros de descripción del |    |
|---------------------------------------------------|----|
| equipo                                            | 18 |

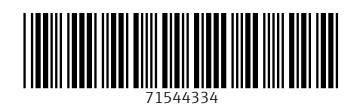

www.addresses.endress.com

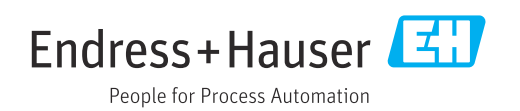